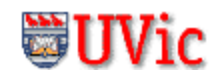

# The ARMSim# User Guide<sup>1</sup>

## © R. N. Horspool, W. D. Lyons, M. Serra Department of Computer Science, University of Victoria

## 1. Overview

ARMSim# is a desktop application running in a Windows environment. It allows users to simulate the execution of ARM assembly language programs on a system based on the ARM7TDMI processor. ARMSim# includes both an assembler and a linker; when a file is loaded, the simulator automatically assembles and links the program. ARMSim# also provides features not often found in similar applications. They enable users both to debug ARM assembly programs and to monitor the state of the system while a program executes. The monitoring information includes both cache states and clock cycles consumed.

The purpose of this user guide is to explain how to use the tools and views provided by ARMSim#. In this document, a view is a window displayed by the ARMSim# simulator that shows the state of some aspect of the program being run. The scope of the document has been limited to the features of the simulator. It does not cover ARM assembly programming or computer architecture. Users who are unfamiliar with these topics should consult other material, some of which is listed in the references.

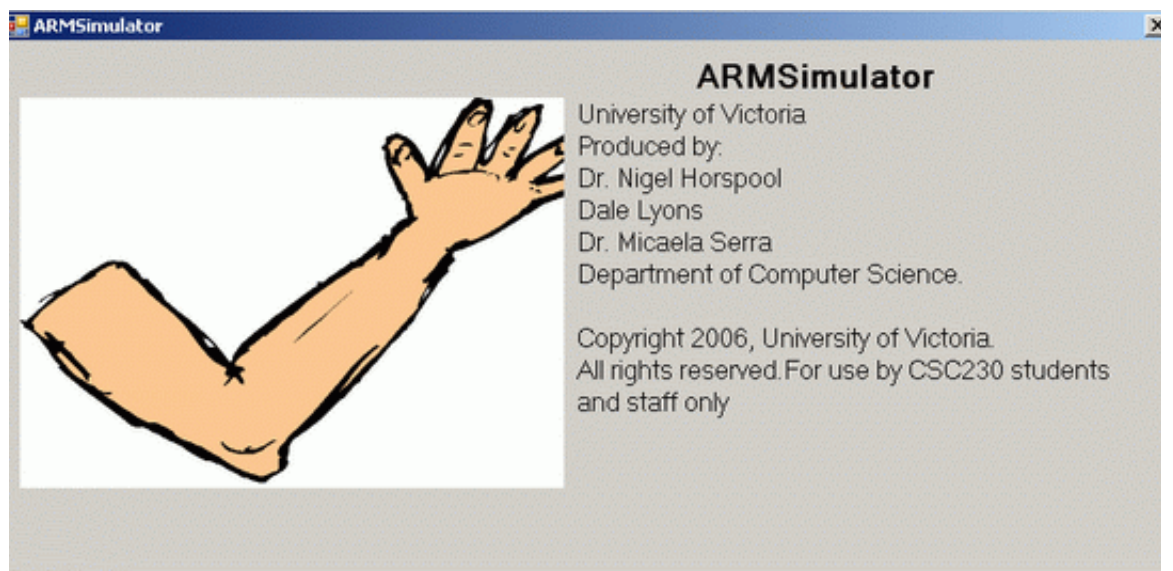

The topics in this document have been organized to provide a step-by-step introduction to ARMSim#, including the extra features regarding I/O instructions, based on custom SWI codes, and plug-ins. The table of contents below summarizes the items described.

<sup>1.</sup> Last updated July 2010 for ARMSim#.191

## **Table of Contents**

| 1.  | Overview |                                                                                          |    |  |  |  |  |
|-----|----------|------------------------------------------------------------------------------------------|----|--|--|--|--|
| 2.  | Featu    | res                                                                                      | 3  |  |  |  |  |
|     | 2.1      | Toolbar                                                                                  | 3  |  |  |  |  |
|     | 2.2      | Views                                                                                    | 3  |  |  |  |  |
| 3.  | Settir   | ıg up the Simulator                                                                      | 6  |  |  |  |  |
|     | 3.1      | Docking Windows                                                                          | 6  |  |  |  |  |
|     | 3.2      | Board Controls View: the plug-ins and the SWI instructions                               | 7  |  |  |  |  |
|     | 3.3      | Fonts                                                                                    | 7  |  |  |  |  |
|     | 3.4      | Colours                                                                                  | 7  |  |  |  |  |
| 4.  | Getti    | ng Started                                                                               | 7  |  |  |  |  |
|     | 4.1      | Creating a File                                                                          | 7  |  |  |  |  |
|     | 4.2      | Opening and Loading a File                                                               | 7  |  |  |  |  |
|     | 4.3      | Running a Program                                                                        | 8  |  |  |  |  |
|     | 4.4      | Stopping a Program                                                                       | 8  |  |  |  |  |
|     | 4.5      | Code View                                                                                | 8  |  |  |  |  |
|     | 4.6      | Registers View                                                                           | 9  |  |  |  |  |
| 5.  | Debu     | gging a Program                                                                          | 10 |  |  |  |  |
|     | 5.1      | Stepping Through a Program                                                               | 10 |  |  |  |  |
|     | 5.2      | Restarting a Program                                                                     | 10 |  |  |  |  |
|     | 5.3      | Reloading a Program                                                                      | 10 |  |  |  |  |
|     | 5.4      | Opening Multiple Files                                                                   | 10 |  |  |  |  |
|     | 5.5      | Breakpoints                                                                              | 11 |  |  |  |  |
| 6.  | Addi     | tional Views                                                                             | 12 |  |  |  |  |
|     | 6.1      | Watch View                                                                               | 12 |  |  |  |  |
|     | 6.2      | Memory View                                                                              | 13 |  |  |  |  |
|     | 6.3      | Output View                                                                              | 15 |  |  |  |  |
|     | 6.4      | Stack View                                                                               | 16 |  |  |  |  |
|     | 6.5      | Cache Views                                                                              | 17 |  |  |  |  |
| 7.  | Some     | ARMSim# Limitations                                                                      | 19 |  |  |  |  |
| 8.  | SWI      | Codes for I/O in ARMSim#: the first Plug-in                                              | 20 |  |  |  |  |
|     | 8.1      | Basic SWI Operations for I/O                                                             | 20 |  |  |  |  |
|     |          | 8.1.1 Detailed Descriptions and Examples for SWI Codes for I/O                           | 21 |  |  |  |  |
| 9.  | SWI      | <b>Operations for Other Plug-Ins: the Embest Board Plug-In</b>                           | 25 |  |  |  |  |
|     | 9.1      | Details and Examples for SWI Codes for the Embest Board Plug-in                          | 27 |  |  |  |  |
| 10. | Com      | vining C and ARM Code                                                                    | 31 |  |  |  |  |
|     | 10.1     | Compiling a Program with C and ARM                                                       | 31 |  |  |  |  |
|     | 10.2     | Compiling a C Program to ARM with Code Sourcery                                          | 32 |  |  |  |  |
|     | 10.3     | Linking and Executing the Program in ARMSim#                                             | 33 |  |  |  |  |
|     | 10.4     | ARM Parameter Passing Conventions                                                        | 33 |  |  |  |  |
|     | 10.5     | Example 2 for combining C and ARM                                                        | 34 |  |  |  |  |
| 11. | Code     | Examples                                                                                 | 34 |  |  |  |  |
|     | 11.1     | Example: Print Strings, Characters and Integers to Stdout using SWI Instructions for I/O | 34 |  |  |  |  |
|     | 11.2     | Example: Open and close files, read and print integers using SWI Instructions for I/O    | 36 |  |  |  |  |
|     | 11.3     | Example: Useful patterns for using SWI Instructions for a Plug-In                        | 37 |  |  |  |  |
|     | 11.4     | Example: Subroutine to implement a wait cycle with the 32-bit timer                      | 38 |  |  |  |  |

| 11.5 | Example: Subroutine to check for an interval with a 15-bit timer (Embest Board) | . 38 |
|------|---------------------------------------------------------------------------------|------|
| 11.6 | Example: Using the SWI Instructions for a Plug-In (Embest Board View)           | . 39 |

## 2. Features

The ARMSim# toolbar and views give the user access to a variety of tools to debug and monitor ARM assembly language programs. The following sections describe the controls provided by the toolbar and the information displayed in the views.

#### 2.1 Toolbar

The ARMSim# toolbar provides easy access to many of the debugging features of the simulator, especially those features that allow the user to control the execution of a program. The functions of the buttons on the toolbar are summarized in Table 1.

| 🖾 ARI  | WSim - | The AR | M Simula | tor Dept | . of C |
|--------|--------|--------|----------|----------|--------|
| File   | View   | Cache  | Debug    | Watch    | Help   |
| 1 93 Q | 3      | •      | 2        |          |        |

### Table 1. Toolbar Buttons.

| 9 <u>=</u> | The <b>Step Into</b> button causes the simulator to execute the highlighted instruction and move to the next instruction in the program. If the highlighted instruction is a subroutine call (BL or BX instruction) then the next highlighted instruction will be the first instruction of the subroutine.                                                                                                    |
|------------|----------------------------------------------------------------------------------------------------|
| <u>[</u> ] | The <b>Step Over</b> button causes the simulator to execute the highlighted instruction and move to the next instruction in the current subroutine. If the highlighted instruction is a subroutine call (BL or BX instruction) then the program is run until the subroutine returns. Thus, unless a breakpoint is encountered, the next highlighted instruction will be at the return point from the subroutine call. |
|            | The <b>Stop</b> button causes the simulator to stop the execution of the program.                                                                                                    |
| F          | The <b>Continue</b> button causes the simulator to run the program until it encounters a breakpoint, an SWI 0x11 instruction (end of execution), or a run-time error.                                                                                                    |
| 5          | The <b>Restart</b> button causes the simulator to start the execution of the program from the begin-<br>ning.                                                                                                    |
| 2          | The <b>Reload</b> button causes the simulator to load a new version of the program file from the hard drive and start the execution of the program from the beginning.                                                                                                    |

#### 2.2 Views

The ARMSim# views display the simulator's output and the contents of the system's storage. ARMSim# provides several views, as shown in Figure 1 and summarized in Table 2.

All views are enabled by selecting the appropriate item from **View menu** above the toolbar. All views, except the **Code View**, appear in docking windows (see Figure 2). Their placement and movement is described below.

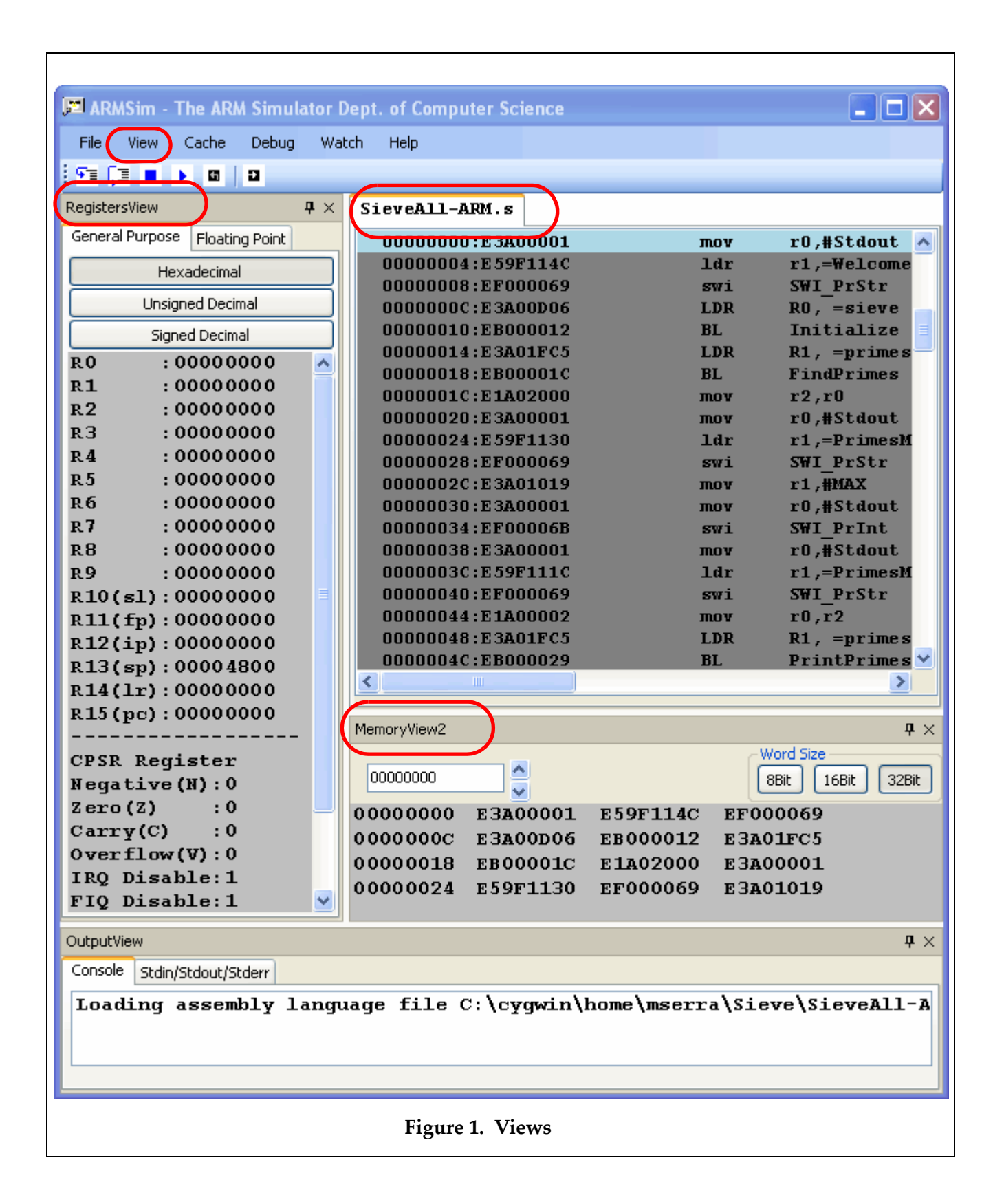

| Code View                           | It displays the assembly language instructions of the program that is cur-<br>rently open. This view is always visible and cannot be closed.                                                                                                    |
|-------------------------------------|----------------------------------------------------------------------------------------------------|
| Registers View                      | It displays the contents of the 16 general-purpose user registers available in<br>the ARM processor, as well as the status of the Current Program Status Reg-<br>ister (CPSR) and the condition code flags. The contents of the registers can<br>be displayed in hexadecimal, unsigned decimal, or signed decimal formats.<br>Additionally the contents of the Vector Floating Point Coprocessor (VFP)<br>registers can be displayed. They include the overlapped Single Precision<br>Registers (s0-s31) and the Double Precision Floating Point Registers (d0-<br>d15). |
| Output View: Console                | It displays any automatic success and error messages produced by the sim-<br>ulator.                                                                                                    |
| Output View:<br>Stdin/Stdout/Stderr | It displays any text printed to standard output, Stdout.                                                                                                    |
| Stack View                          | It displays the contents of the system stack. In this view, the top word in the stack is highlighted.                                                                                                    |
| Watch View                          | It displays the values of variables that the user has added to the watch list, that is, the list of variables that the user wishes to monitor during the execution of a program.                                                                                                    |
| Cache Views                         | They display the contents of the L1 cache. This cache can consist of either a unified data and instruction cache, displayed in the <b>Unified Cache View</b> , or separate data and instruction caches, displayed in the <b>Data Cache</b> and <b>Instruction Cache Views</b> , respectively, depending on the cache properties selected by the user.                                                                                                    |
| Board Controls View                 | It displays the user interfaces of any loaded plug-ins. If no plug-ins were loaded at application start, this view is disabled.                                                                                                    |
| Memory View                         | It displays the contents of main memory, as 8-bit, 16-bit, or 32-bit words.<br>There can be multiple memory views, each displaying a different region of<br>memory.                                                                                                    |

## Table 2. ARMSim# Views

## 3. Setting up the Simulator

The appearance of ARMSim#, including the location, font, and colour of the views, can be customized to suit the user's preferences. When the simulator is closed, the settings are remembered for next time the user starts up ARMSim#. The following sections describe how to customize ARMSim#'s appearance.

### 3.1 Docking Windows

All views, except the **Code View**, appear in docking windows (see Figure 2). Each window can be docked along any side of the application window, or it can float above the application window. In addition, each docking window can be displayed or hidden, and each displayed window has an auto-hide option.

To move a docking window, click the title bar of the window, and drag the window to the desired location. If multiple views have been stacked within a single docking window, select the tab with the desired view name from the tabs along the bottom of the docking window, click this tab, and drag it to the desired location.

To toggle a docking window between the show and hide states, select the view name from the **View** menu. Alternatively, to hide a docking window that is currently displayed, click the **X** in the top right corner of the docking window. To toggle a docking window between the show and auto-hide modes, click the pin in the top right corner.

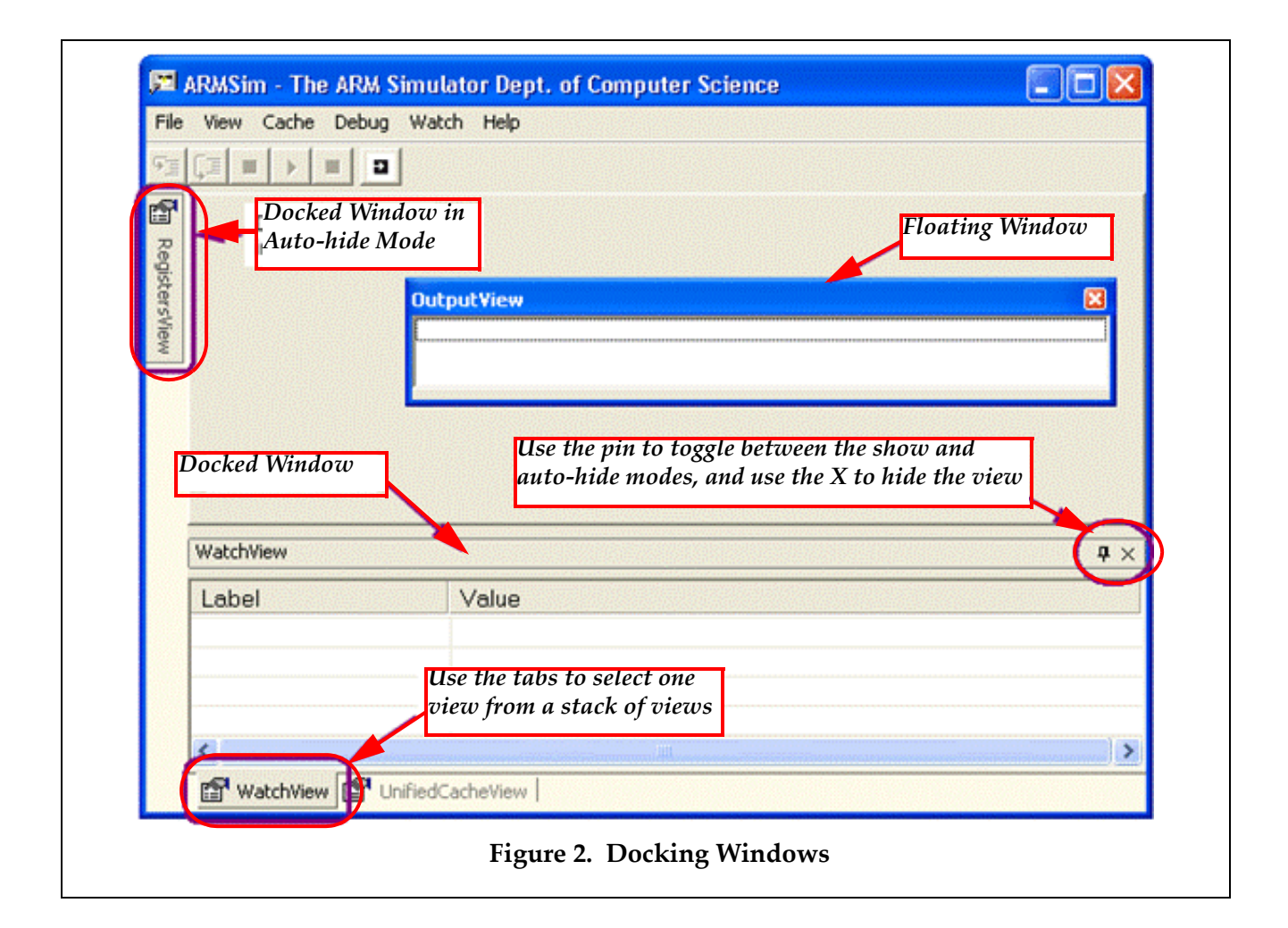

## 3.2 Board Controls View: the plug-ins and the SWI instructions

While ARMSim# can be used completely on its own, the extra features of plug-ins and I/O instructions can be extremely useful. They have to be enabled explicitly even when installed at the same time. Plug-ins (see below) are seen as configurable additions to provide extra functionality, normally as a graphical view of I/O (e.g. a board with buttons and lights). One other very important extension is the use of pre-selected SWI instructions to implement I/O functionalities, such as reading and writing from standardin-put or output or files (see below).

In order to enable these features, click on **File** and **Preferences** and then select the tab **Plugins**. The available modules as loaded in the ARMSim# directory are listed and need to be checked for enabling.

## 3.3 Fonts

To change the font, size, style, or colour of the text in a view, move the cursor into the view, click the right mouse button, and select **Font** from the context menu. Then, make changes in the **Font** dialog box, and click **OK**. To restore the original font settings, move the cursor into the view, click the right mouse button, and select **Restore Defaults** from the context menu. Note that **Restore Defaults** will also restore the default background and highlight colours.

## 3.4 Colours

To change the background (highlight) colour in a view, move the cursor into the view, click the right mouse button, and select **Background Colour (Highlight Colour)** from the context menu. Then, make the changes in the **Color** dialog box, and click **OK**. To restore the original background and highlight colours, move the cursor into the view, click the right mouse button, and select **Restore Defaults** from the context menu. Note that **Restore Defaults** will also restore the default font settings.

The use of the highlight colour depends on context. For example, in the **Code** and **Stack Views**, it is used as a background colour on the highlighted line, but in the **Register** and **Cache Views**, it is used as a text colour for storage locations that have been written to.

## 4. Getting Started

Using ARMSim# to simulate the execution of a program on an ARM processor involves two activities actually running the program and observing the output. Sections 4.1 to 4.4 provide information on running programs with the simulator, while sections 4.5 and 4.6 describe two of the views available in the simulator.

## 4.1 Creating a File

ARMSim# accepts both ARM assembly source files that use the Gnu Assembler (*gas*) syntax and ARM object files generated by the Gnu tools provided with Cygwin or CodeSourcery. ARM assembly source files can be created using any text editor (e.g. TextPad) and must be saved with a .s filename extension. ARM object files can be generated from ARM assembly files or C source files and must be compiled according to the instructions in Section XX on "C and ARM". For details on ARM assembly programming consult the references.

## 4.2 Opening and Loading a File

To open a file, select **File > Load**. Then navigate to the folder in which the file is stored and double-click the file to be opened. When a file is opened, it is automatically assembled (if it is a source file) and linked. If the assembly and linking processes are successful, the contents of the file appear in the

**Code View** with the first instruction in the \_start (or main) subroutine highlighted. If the contents of the file appear in the **Code View**, but the first instruction is *not* highlighted, one must check the **Output View** for compiler errors (see section 6.3).

Notes:

- The file to be opened must be a source (.s) file or an object (.o) file.
- If the file to be opened does not appear in the directory listing in the dialog box, check to make sure that the appropriate file type has been selected.
- The source code cannot be edited in the **Code View** window, but must be changed in the original text editor and then reloaded.

## 4.3 Running a Program

To run the program displayed in the **Code View**, select **Debug > Run**, or click the **Continue** button on the toolbar (see Table 1). The program runs until the simulator encounters a breakpoint (see section 5.5 for an explanation of breakpoints) or an SWI 0x11 instruction (to exit the execution), or a fatal error.

#### 4.4 Stopping a Program

To stop a program that is currently running, select **Debug > Stop**, or click the **Stop** button on the toolbar (see Table 1). When the program has stopped, any storage locations in the **Register**, **Cache**, and **Memory Views** that have been written to since the program started running are highlighted.

#### 4.5 Code View

The **Code View** displays the assembly language instructions of the program that is currently active. Next to each instruction, the simulator shows the memory address of the instruction and the binary representation of the instruction, separated by a colon and displayed in hexadecimal format (see Figure 2).

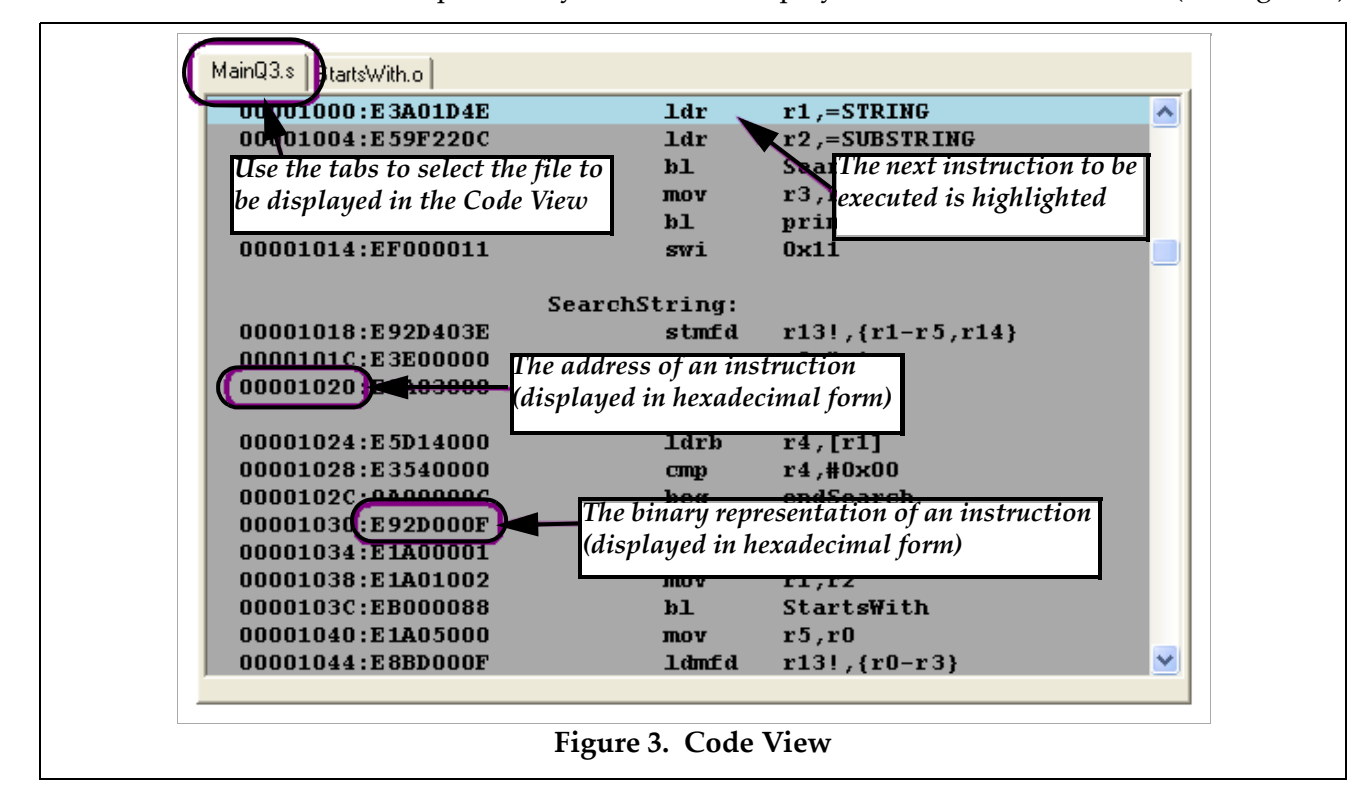

When a file is opened and successfully assembled and linked, its contents are displayed in the **Code View**, as described above, and the first instruction to be executed is highlighted. When multiple files are opened (see section 5.4), the file in which execution must start is displayed in the **Code View** with the first instruction highlighted. The other files can be viewed by clicking on the tabs at the top of the **Code View**.

## 4.6 Registers View

The **Registers View** displays the contents of the 16 general-purpose user registers available in the ARM processor, as well as the status of the Current Program Status Register (CPSR) and the condition code flags (the leftmost 4 bits of the CPSR, as displayed below the condition code flags in the simulator). Additionally, the Vector Floating Point (VFP) registers are available for display in the tab labelled "Floating Point". These registers represent the 32 Single Precision registers or the 16 Double Precision Registers of the VFP. Note that these two sets of registers are overlapped.

The General Purpose Registers are selected by clicking on the "General Purpose Registers" tab in the Registers View. The contents of the general purpose registers can be displayed in hexadecimal, signed decimal, or unsigned decimal formats. Use the **Hexadecimal**, **Signed Decimal**, and **Unsigned Decimal** buttons at the top of the **Registers View** to switch between display formats (see Figure 4).

When an instruction is executed using one of the step commands (see section 5.1) or when a sequence of instructions is executed using the **Debug > Run** option or the **Continue** button (see section 4.3), any registers and condition code flags that were written to during the execution of the instruction(s) are highlighted after the execution of the instruction(s) has finished.

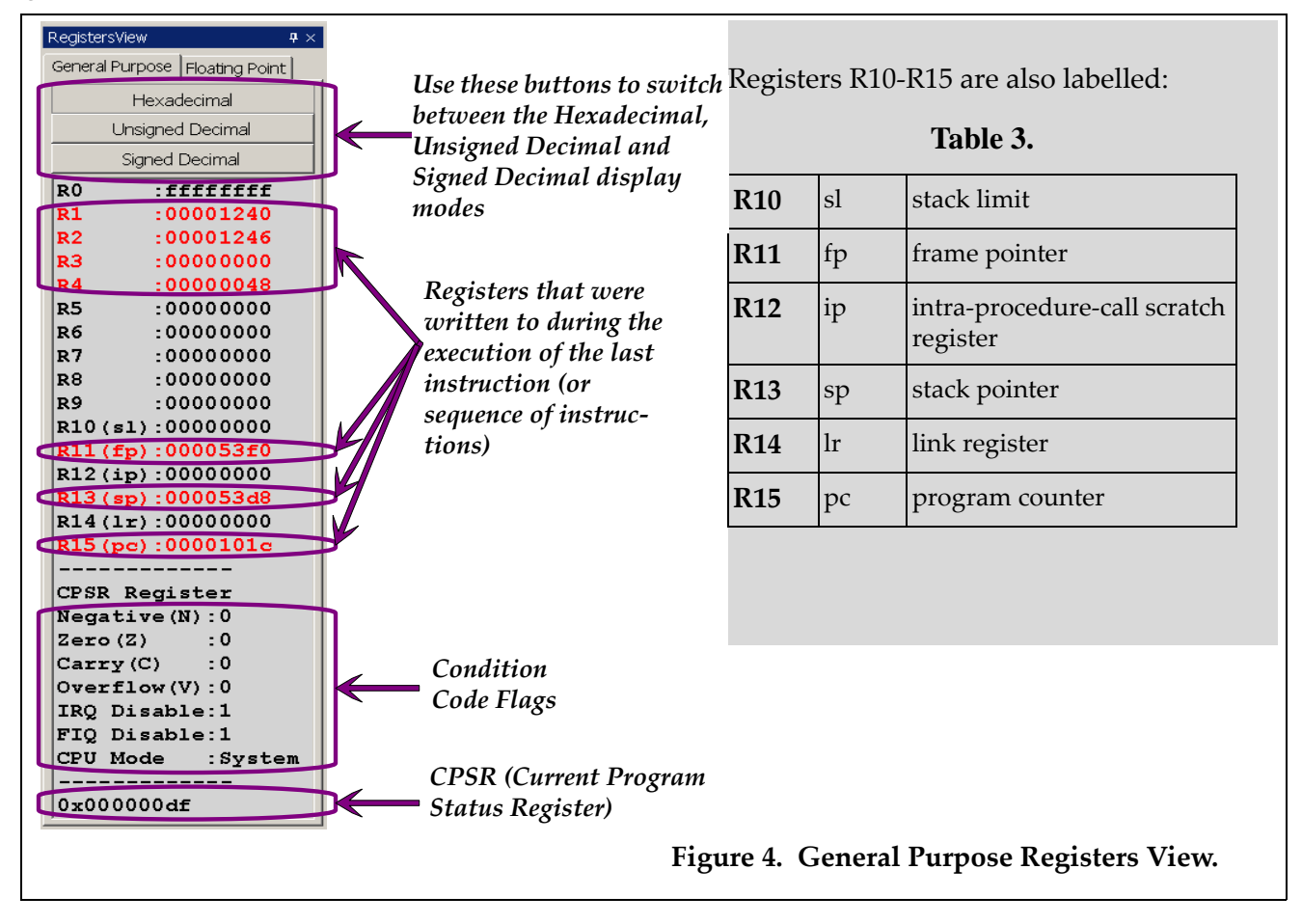

The Floating Point Registers are selected by clicking on the "Floating Point" tab in the Registers View. The Floating Point Registers can be viewed as Single Precision or Double Precision registers. Use the Single Precision or Double Precision tabs at the top of the Registers View to switch between the display types (see Figure 5).

## 5. Debugging a Program

ARMSim# provides a number of features that enable users to debug ARM assembly programs, including execution controls to step through and restart programs, **Reload** and **Open Multiple** commands, and breakpoints. Sections 5.1 and 5.2 describe the execution controls. Sections 5.3 and 5.4 describe the **Reload** and **Open Multiple** commands, respectively, and section 5.5 explains how to manage breakpoints.

## 5.1 Stepping Through a Program

To step through a program one instruction at a time, use either the **Step Into** button or the **Step Over** button on the toolbar, or alternatively, select **Debug > Step Into** or **Debug > Step Over**.

After an instruction has been executed using either **Step Into** or **Step Over**, both the next instruction to be executed and any memory locations in the **Registers**, **Memory**, and **Cache Views** that were written to during the execution of the instruction are highlighted.

For most instructions, the results of both **Step Into** and **Step Over** are identical; however, when an instruction is a branch to a subroutine, **Step Into** executes the branch and moves to the first instruction of the subroutine. In contrast, the **Step Over** executes the whole subroutine and moves to the instruction after the branch in the original subroutine. Therefore, if a program consists of multiple files and there is a branch from a subroutine in one file to a subroutine in another file, executing the branch using **Step Into** also changes the file displayed in the **Code View**.

#### 5.2 Restarting a Program

To restart a program, click the **Restart** button on the toolbar, or select **Debug > Restart**. Restarting a program resets the registers, cache, and memory; it sets the program counter to the address of the first instruction in the program; and it highlights this instruction (the next instruction to be executed).

#### 5.3 Reloading a Program

To reload a program, click the **Reload** button on the toolbar, or select **File > Reload**. Reloading a program loads a new copy of the file from the hard drive; it resets the registers, cache, memory, stack, and watches; it sets the program counter to the address of the first instruction in the program; and it highlights this instruction (the next instruction to be executed).

## 5.4 Opening Multiple Files

To open multiple files, select **File > Open Multiple**. Then, click the **Add** button in the **MultiFileOpen** dialog box; navigate to the folder, in which the files are stored; and double-click the file to be opened. Repeat the three steps in the previous sentence until all of the files to be opened have been added to the list in the dialog box. Then, click **OK** to open the files. When the files have been successfully opened, the contents of the file that contains the \_start (or main) subroutine will appear in the **Code View** with the first instruction in this subroutine highlighted.

To remove a file from the list of files to be opened, select the filename in the dialog box, and click the **Remove** button. To remove all of the files from the list of files to be opened, click the **Clear** button.

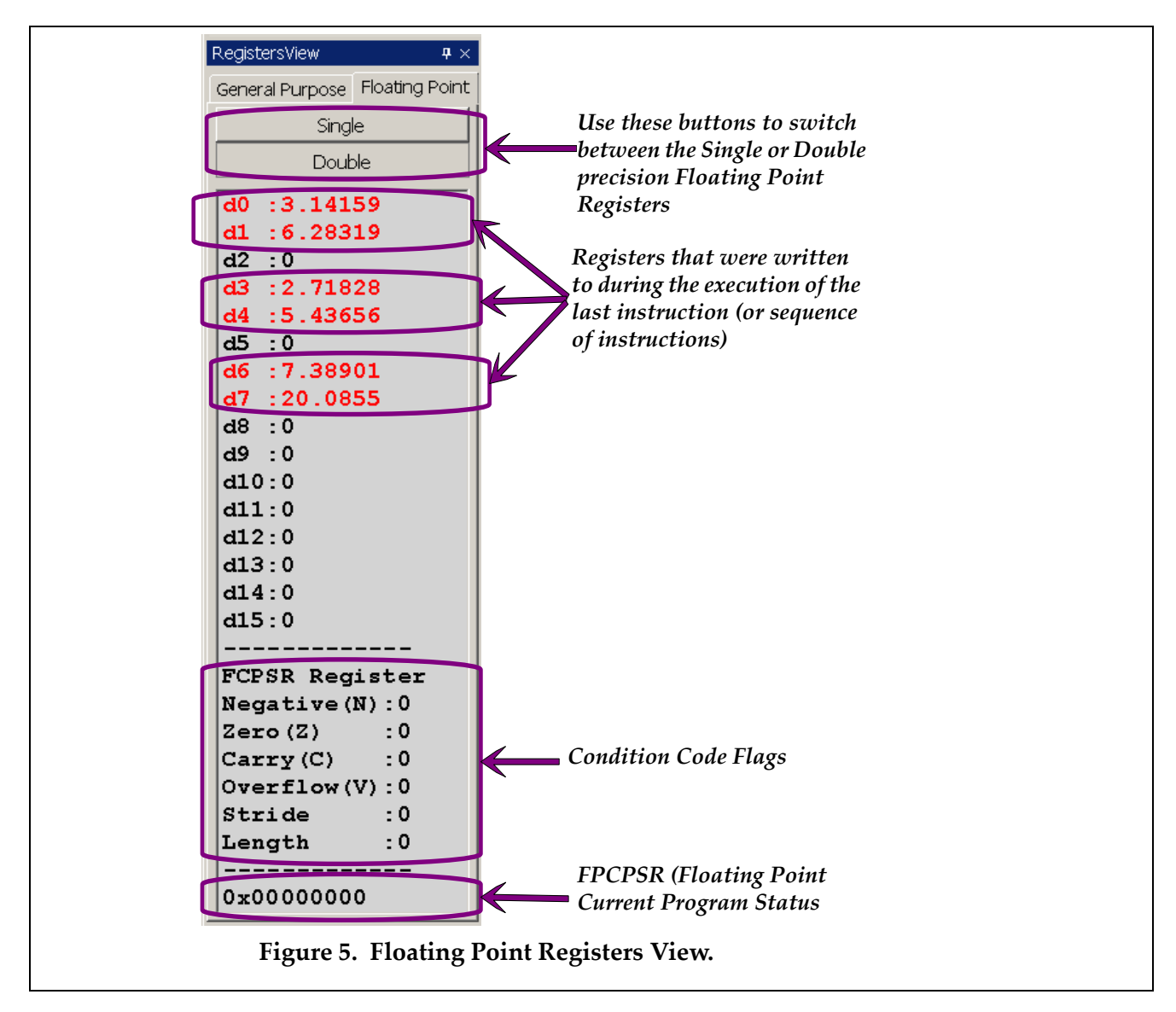

Notes:

- The files to be opened must be ARM assembler source (.s) files, ARM object (.o) files, or a combination of source and object files.
- If a file does not appear in the directory listing in the dialog box, one must check that the appropriate file type has been selected.
- If the contents of the file appear in the **Code View**, but the first instruction is not highlighted, check the **Output View** for compiler errors (see section 6.3).
- When the file is opened, it is automatically assembled (if it is a source file) and linked.

## 5.5 Breakpoints

A breakpoint is a user-defined stopping point in a program (i.e. a point other than an SWI 0x11 instruction, at which execution of a program should terminate). When a program is being debugged, breakpoints are used to halt execution of the program at predefined points so that the contents of storage locations, such as registers and main memory, can be examined to ensure that the program is working correctly. When a breakpoint is set and the program is run using either the **Debug > Run** option or the **Continue** button (see section 4.3), execution of the program stops just before execution of the instruction at which the breakpoint is set (see Figure 6).

To set a breakpoint, double-click the line of code, at which the breakpoint should be set. Alternatively, step through the code to the line, at which the breakpoint should be set, and then select **Debug > Toggle Breakpoint**. When the breakpoint is set, a large red dot appears in the **Code View** next to the address of the instruction at which the breakpoint was set.

To clear a breakpoint, double-click the line of code, at which the breakpoint is set. Alternatively, step through the code to the line, at which the breakpoint is set, and then select **Debug > Toggle Breakpoint**. To clear all of the breakpoints in a program, select **Debug > Clear All Breakpoints**.

Note:

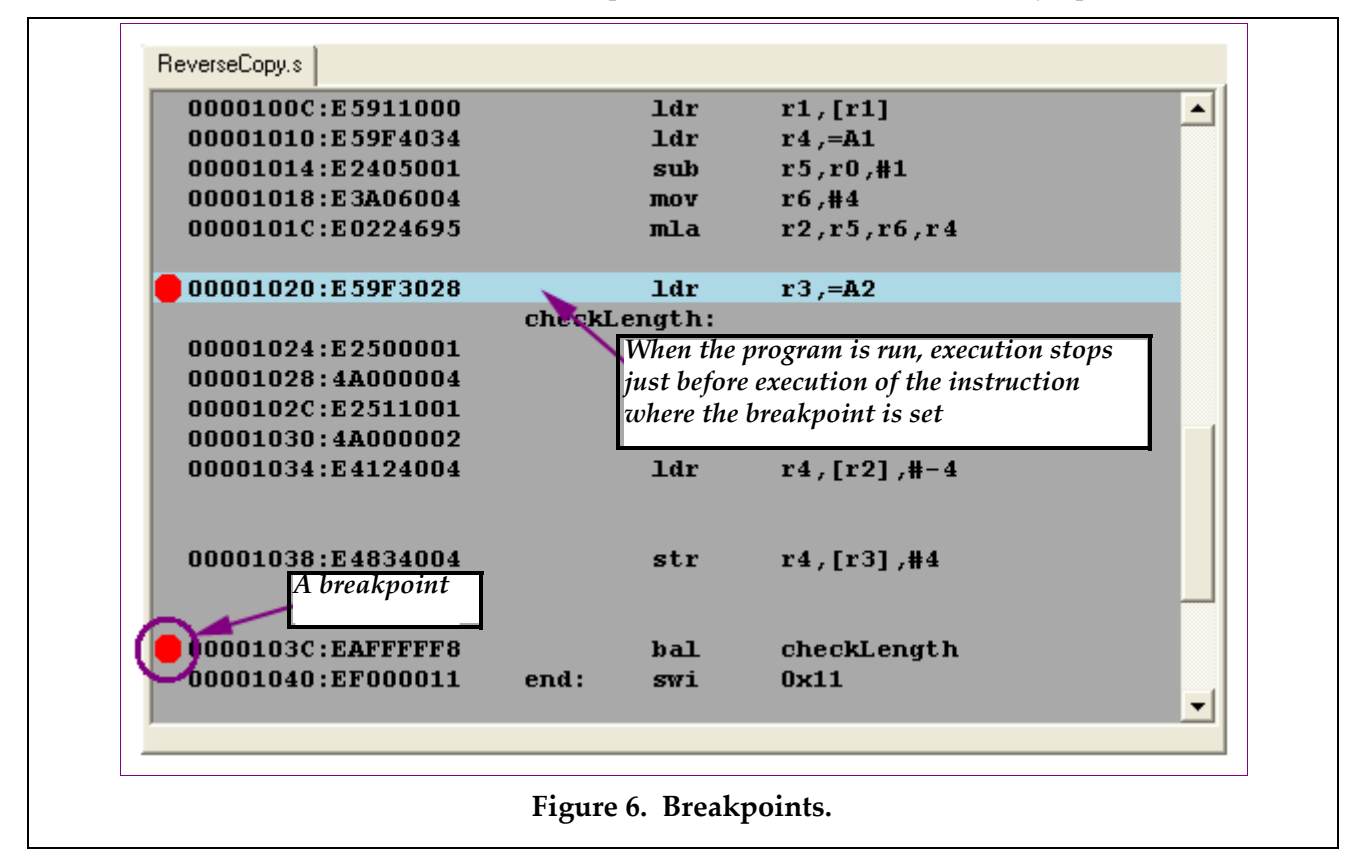

• Clear All Breakpoints clears the breakpoints in *all* files that are currently open.

## 6. Additional Views

In addition to the **Code** and **Register Views** discussed in sections 4.5 and 4.6, respectively, ARMSim# includes **Watch**, **Memory**, **Output**, **Stack**, and **Cache Views** that enable users to observe the data transfers within the system, as well as the output of the system. The following sections describe these additional views and explain any commands and settings associated with them.

## 6.1 Watch View

The **Watch View** displays the values of variables that the user has added to the watch list, which is a list of variables that the user wishes to monitor during the execution of a program.

To add a variable to the watch list, select **Watch > Add Watch**. Alternatively, right-click in the **Watch View**, and select **Add Watch** from the context menu. In the **Add Watch** dialog box (see Figure 7), select the file, in which the variable appears; the label that is attached to the variable; and the display type of the variable. If applicable, specify the integer format of the variable, and select the base, in which the integer representation of the variable should be displayed. Click **OK**.

To remove a variable from the watch list, select the variable in the **Watch View**, and then select **Watch > Remove Watch**. To remove all of the variables from the watch list, select **Watch > Clear All**. Alternatively, right-click in the **Watch View**, and select **Clear All** from the context menu.

Notes:

- Although **Remove Watch** appears in the **Watch** menu, this option has not yet been implemented.
- The **Watch View** does not display arrays; however, it is possible to display the first item of an array by treating it as a scalar variable and adding it to the watch list, as described above.

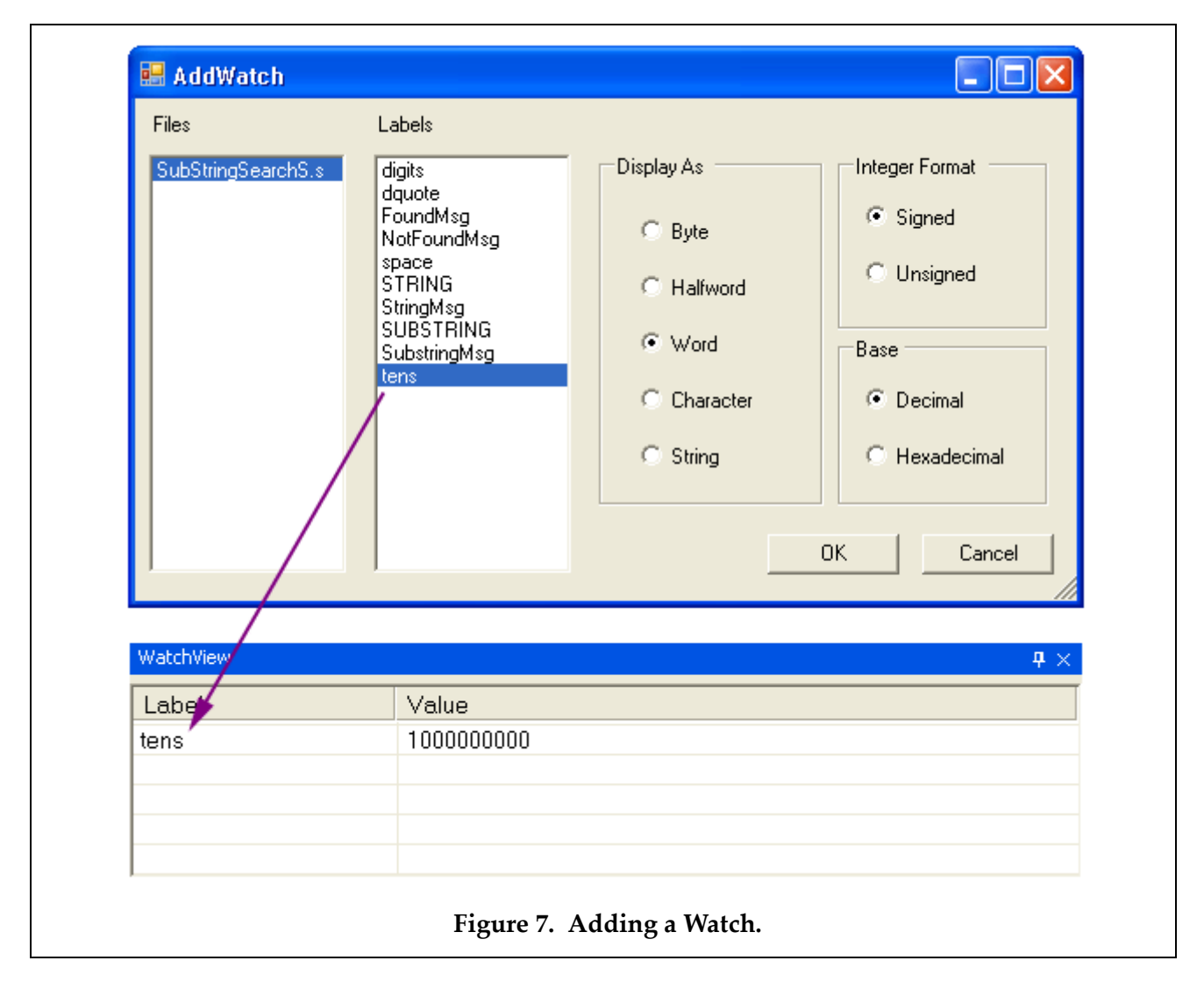

#### 6.2 Memory View

A **Memory View** displays the contents of main memory. In this view, each row contains an address followed by a series of words from memory (see Figure 8).

Since the entire main memory cannot be displayed in a single **Memory View**, each **Memory View** shows only a part of memory. The address in the top left corner of the view specifies the word, at which the part of memory displayed in the view begins, and the size of the view determines the number of words displayed.

To display a different part of memory, enter a hexadecimal address from 0 to FFFFFFFF into the text box in the top left corner of the **Memory View**. Alternatively, use the up and down arrows beside the text box to select lower and higher memory addresses, respectively. The contents of memory can be displayed as 8-bit bytes, 16-bit halfwords, or 32-bit words. Use the three buttons in the **Word Size** box in the top right corner of the **Memory View** to switch among the three display formats.

|                                                                                                    | MemoryVie   | wO                   |            |                         |              |                  |          |             | <b>4</b> × |
|----------------------------------------------------------------------------------------------------|-------------|----------------------|------------|-------------------------|--------------|------------------|----------|-------------|------------|
| 1000 The address of the first word where the display of memory in this view begins BBit 16Bit 32Bit |             |                      |            |                         |              |                  |          |             |            |
|                                                                                                    | 00001000    | E59F003C             | E5900000   | E59F1038                | E5911000     | E59F4034         | E2405001 | A3A06004    | E0224695   |
|                                                                                                    | 00001020    | E59F3028             | E2500001   | 4A000004                | E2511001     | 4A000002         | E4124004 | E4834004    | EAFFFFF8   |
|                                                                                                    | 00001040    | EF000011             | 00001054   | 00001058                | 00001056     | 00001068         | Use the  | se buttons  | to switch  |
|                                                                                                    | 00001060    | 00000002             | 00000003   | 00000003                | 00000002     | 00000001         | betwee   | n the 8-bit | , 16-bit   |
|                                                                                                    | 00001080    | E3A03000             | E5D14000   | E3540000                | 04000007     | EB000007         | and 32-  | bit displat | u modes    |
|                                                                                                    | 000010A0    | EA000002             | E2811001   | E2 <mark>5</mark> B3001 | EAFFFFF4     | E8BD801E         |          |             | <i>,</i>   |
|                                                                                                    | 000010C0    | E3530000             | 0A000003   | E4D14001                | E1530004     | 1A000001         | EAFFFFF8 | E3A00000    | E8BD801E   |
| Mem                                                                                                 | ory locati  | ons that u           | ere writte | n to during             | g the execut | <i>tion</i> 0001 | E3A0002B | EA000000    | E3A0002D   |
| of th                                                                                               | e last inst | ruction (or          | r sequence | of instruct             | tions)       | 0001             | BA000017 | 1A000000    | E3A06001   |
|                                                                                                    |             |                      |            |                         |              | 0004             | 4A000006 | EA000002    | E0800004   |
|                                                                                                    | 00001140    | E3500000             | CAUUUUU2   | E1A01000                | E2855001     | EAFFFF3          | E3550000 | 1A000001    | E3560001   |
|                                                                                                    | 00001160    | 1AFFFFE9             | E3A06001   | E59F0040                | E7D00005     | E4C20001         | EAFFFFE4 | E5DF0040    | E5C20000   |
|                                                                                                    | 00001140    | E59E0020             | FFILIULI 2 | F8BD8U/F                | 00001400     | 000011/00        | 00000000 | 00000000    | 00000000   |
|                                                                                                    | 000011A0    | 0000124F             | 00001237   | 00001204                | 00001108     | 00001108         |          |             | 00000000   |
|                                                                                                    | 00001100    | 00000000             | 00000000   | 33323130                | 37363534     | 42413938         | 46454443 | 38944.400   | 05F5E100   |
| _                                                                                                   | 0000011E0   | 00989680             | 000F4240   | 00018640                | 00002710     | TUUUUU3E8        | 00000064 | 0000000A    | 47454052   |
| 4                                                                                                   | Address     | 00000000             | 000000000  | 20646561                | Memory       | Values           | 0000000  | 20726177    | 4/404902   |
| L                                                                                                   | 00001240    | 0A/30920<br>74612064 | 72457020   | 20040201                | 04002065     | 20726177         | 20746565 | 20/301//    | 00/00/064  |
|                                                                                                    | 00001240    | 74012004             | 73057020   | 000000000               | 00000000     | 20/301//         | 20/90F0E | 00000000    | 00000004   |
|                                                                                                    | 00001200    | 00000000             | 00000000   | 00000000                | 00000000     | 00000000         | 00000000 | 00000000    | 00000000   |
| Figure 8. Memory View.                                                                              |             |                      |            |                         |              |                  |          |             |            |

When an instruction is executed using one of the step commands (see section 5.1) or when a sequence of instructions is executed using the **Debug > Run** option or the **Continue** button (see section 4.3), any memory locations that were written to during the execution of the instruction(s) are highlighted after the execution of the instruction(s) has finished.

The properties of main memory, including its starting address, the stack area, and the heap area, can be customized to suit the user's preferences. To change these properties, select **File > Preferences**, and click the **Main Memory** tab. Type in new values for the starting address, stack area, and heap area, or use the arrow buttons beside each property to adjust the value of that property (see Figure 9). Click **OK**, and then reload the program (see section 5.3) to refresh the **Memory View(s)**.

Notes:

• If a store (STR) instruction is executed, but the value in memory does not change, check the **Cache Preferences** to make sure that the **Write Policy** is not set to **Write Back**. If it is, set it to **Write Through**. (See section 6.5 for information on setting the **Cache Preferences**.)

- The simulator can have multiple **Memory Views**, each of which displays a different region of memory. To open additional **Memory Views**, select **View > Memory**.
- When the display size is set to 8-bit, the ASCII representation of each row of bytes is displayed at the end of the row.
- When the display size is 16-bit or 32-bit, the assignment of byte addresses is little-endian.
- In the **Memory View**, all cells that are part of the memory region allocated to the program are shown in hexadecimal notation (e.g. E1A03000, 00000000); cells outside the allocated memory region are shown as question marks (e.g. ???????).

| PreferencesForm                           |                       | x  |  |  |  |  |  |
|-------------------------------------------|-----------------------|----|--|--|--|--|--|
| General wom wentury [Cache]               |                       |    |  |  |  |  |  |
|                                           |                       |    |  |  |  |  |  |
| Starting Address of Main Memory           | 1000 ÷                |    |  |  |  |  |  |
| Stack Area(KB)                            | 32 ÷                  |    |  |  |  |  |  |
| Heap Area/KB)                             | h2 -                  |    |  |  |  |  |  |
|                                           | j <b>5</b> 2 <u>·</u> |    |  |  |  |  |  |
| Memory Fill Pattern                       | 81818181              |    |  |  |  |  |  |
|                                           |                       |    |  |  |  |  |  |
| Stop program on misaligned memory access? |                       |    |  |  |  |  |  |
|                                           |                       |    |  |  |  |  |  |
|                                           |                       |    |  |  |  |  |  |
|                                           |                       |    |  |  |  |  |  |
| Cancel                                    |                       | ОК |  |  |  |  |  |
|                                           |                       |    |  |  |  |  |  |
| Figure 9. Main Memory Preferences Form.   |                       |    |  |  |  |  |  |

## 6.3 Output View

The Output View contains a row of two tabs labelled "Console" and "Stdin/Stdout/Stderr". Selecting the tab labelled "Console" brings a window to the front where the simulator outputs success and error messages. After the simulator has loaded the program, any assembler or linker errors are displayed here (see Figure 10 for an example). To find the source of an error message displayed in the **Output View** (see Figure 10), double-click the message, and scroll up one line in the **Code View**. Additional information will be displayed here such as instruction counts and runtimes.

Selecting the tab labelled "Stdin/Stdout/Stderr" brings a window to the front where output from the user program is displayed as a result of using software interrupts (SWI instructions) to perform I/O. Output directed to either the standard output or standard error (Stdin/Stdout) are displayed in this

tabbed window. Any request to read from the standard input device (Stdin) causes the program to freeze until the input is provided on the keyboard; that input is echoed in this tabbed window as well.

To copy text from the one of the **Output View** tabbed windows, right-click in the view, and select **Copy to Clipboard** from the context menu. To clear the contents of the **Output View** tabbed window, right-click in the tab, and select **Clear** from the context menu.

#### 6.4 Stack View

The **Stack View** displays the contents of the system stack. In this view, the memory address of a value and its binary representation are displayed on a single line, separated by a colon and displayed in hexadecimal format. Furthermore, the top word in the stack is highlighted (see Figure 11). Note that the system stack is a full descending stack.

| experime                                                                                                    | ents               |           |         |                            |  |  |  |
|----------------------------------------------------------------------------------------------------|--------------------|-----------|---------|----------------------------|--|--|--|
| 1                                                                                                    |                    | .text     |         |                            |  |  |  |
| 2                                                                                                    |                    | .globa    | l_start |                            |  |  |  |
| 3                                                                                                    | _start:            |           |         |                            |  |  |  |
| 4                                                                                                    | loop:              | mov       | r0,#0   |                            |  |  |  |
| 5                                                                                                    |                    | bal       | loop    |                            |  |  |  |
| 6                                                                                                    |                    | ldr       | r0,=A1  | @Error:Undefined symbol A1 |  |  |  |
| 7                                                                                                    | exit:              | swi       | 0x11    |                            |  |  |  |
| 8                                                                                                    |                    | .end      |         |                            |  |  |  |
| OutputVi                                                                                                    | ew                 |           |         |                            |  |  |  |
| Console                                                                                                    | Stdin/Stdout/Stden | r I       |         |                            |  |  |  |
| Loading assembly language file C:\ARMSim.150\testFiles\experiment.s<br>The following assembler/loader errors occurred<br>[File:C:\ARMSim.150\testFiles\experiment.s Line:6 Column:10 Message:Undefined symbol A1]<br>End of assembler errors |                    |           |         |                            |  |  |  |
| 🗗 Outp                                                                                                    | utView 🕼 WatchVie  | w 🖬 Memor | yView0  |                            |  |  |  |
|                                                                                                    |                    |           | I       | Figure 10. Error Message.  |  |  |  |

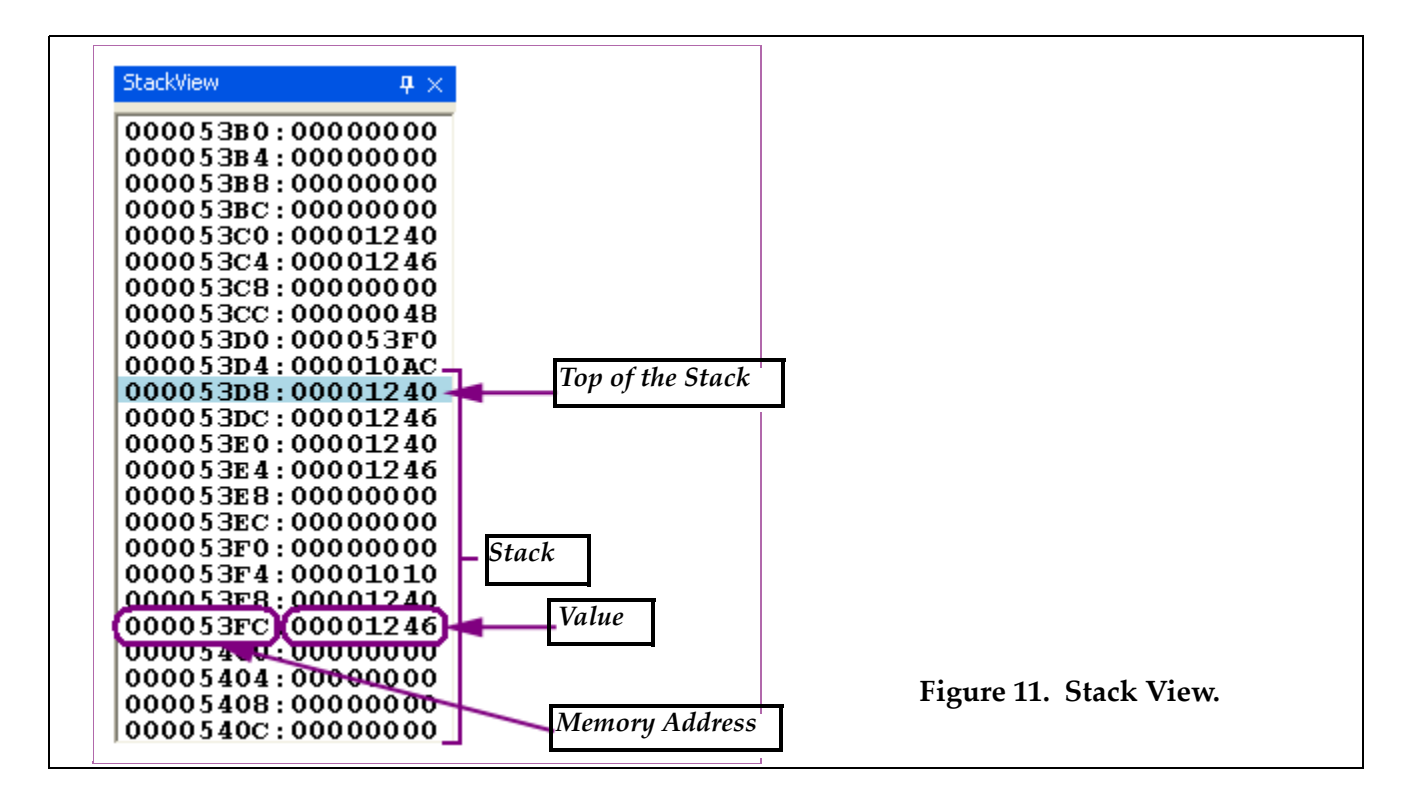

## 6.5 Cache Views

The **Cache Views** display the contents of the L1 cache. The cache can have different organizations. The one used by ARMSim# can be selected by the user before an ARM program is executed. The cache can consist of either a unified data and instruction cache, displayed in the **Unified Cache View**, or separate data and instruction caches, displayed in the **Data** and **Instruction Cache Views**, respectively, depending on the cache properties selected by the user.

To set the cache properties, select **File > Preferences**, and click the **Cache** tab. Then, use either the **Cache Preferences Form** (see Figure 12) or the **Cache Wizard** to change the current cache settings, and click **OK**. To restore the default cache properties, select the **Restore Defaults** button on the **Cache Preferences Form**.

When using the **Cache Preferences Form** to set the cache properties, begin by selecting the type of cache. Table 3 lists the available cache configurations. Then, set the size of the cache(s). Once the **Cache Size** has been set, selecting a value for either the **Block Size** or the **Number of Blocks** causes the remaining settings in the **Cache Size** box to assume the appropriate values, so that the three properties satisfy the following equation:

*Cache Size (bytes) = Block Size (bytes) × Number of Blocks* 

Next, select the **Associativity** of the cache(s). If **Set Associative** is selected, set the **Blocks per Set**, and select a **Replacement Strategy**. Finally, select the **Write** and **Allocate Policies** for the **Cache** or **Data Cache**.

| Configuration                        | Settings                                                                                                    |
|--------------------------------------|----------------------------------------------------------------------------------------------------|
| Unified Data and Instruction Cache   | Enable the <b>Unified Data and Instruction Cache</b> .                                                                      |
| Separate Data and Instruction Caches | Disable the <b>Unified Data and Instruction Cache</b> , and enable the <b>Data Cache</b> and the <b>Instruction Cache</b> . |
| Data Cache Only                      | Disable the <b>Unified Data and Instruction Cache</b> and the <b>Instruction Cache</b> , and enable the <b>Data Cache</b> . |
| Instruction Cache Only               | Disable the <b>Unified Data and Instruction Cache</b> and the <b>Data Cache</b> , and enable the <b>Instruction Cache</b> . |
| No Cache                             | Disable the <b>Unified Data and Instruction Cache</b> , the <b>Data Cache</b> , and the <b>Instruction Cache</b> .          |

## Table 3. Cache Configurations.

| General Main Memory Cache                                                                                                    |                                                                                           | ×                                             |
|----------------------------------------------------------------------------------------------------|-------------------------------------------------------------------------------------------|-----------------------------------------------|
| <ul> <li>✓ Unified Data and Instruction Cache?</li> <li>Instruction Cache</li> <li>✓ Enabled</li> <li>Cache Size</li> <li>Cache Size(Bytes)</li> <li>Black Size(Bytes)</li> <li>Number of Blacks</li> <li>64 ★</li> <li>16 ★</li> <li>4 ★</li> </ul> | Associativity<br>C Fully Associative(1 Set)<br>Set Associative<br>Direct Mapped           | Replacement Strategy<br>Random<br>Round Robin |
| Cache<br>Cache Size<br>Cache Size(Bytes) Block Size(Bytes) Number of Blocks<br>256 + 16 + 16 +<br>Write Policy Allocate Policy                                                                                                    | Associativity C Fully Associative(1 Set) Blocks Per Set C Set Associative C Direct Mapped | Replacement Strategy                          |
| Write Through     Write Back     Write Allocate     Write Allocate     Both      Restore Defaults     Cache Wizard      Cancel                                                                                                    |                                                                                           | ОК                                            |
| Figure 12. C                                                                                                    | ache Preferences Form.                                                                    |                                               |

In the **Cache Views**, the boundaries of sets are marked by the blue square brackets along the left-hand side of the view (see Figure 13). Each row consists of a memory address, followed by a cache block that shows the contents of the block at this address in memory.

When an instruction is executed using one of the step commands (see section 5.1) or when a sequence of instructions is executed using the **Debug** > **Run** option or the **Continue** button (see section 4.3), any cache blocks that were written to during the execution of the instruction(s) are highlighted after the execution of the instruction(s) has finished.

When the Write Policy is set to Write Back, a dirty block is marked by a red dot to the left of the row.

To clear all of the cache blocks, select **Cache > Reset**. Resetting the cache purges all of the dirty blocks, invalidates all of the cache blocks, and sets all of the cache statistics to zero. To purge all of the dirty blocks in the cache, select **Cache > Purge**. This command has no effect unless the **Write Policy** is set to **Write Back**.

To view the cache statistics, including the hit and miss rates, select **Cache > Statistics**. To clear all the cache statistics, click the **Reset** button on the **Cache Statistics** display.

Note:

• The **Instruction Cache** is sometimes referred to as the **Code Cache**.

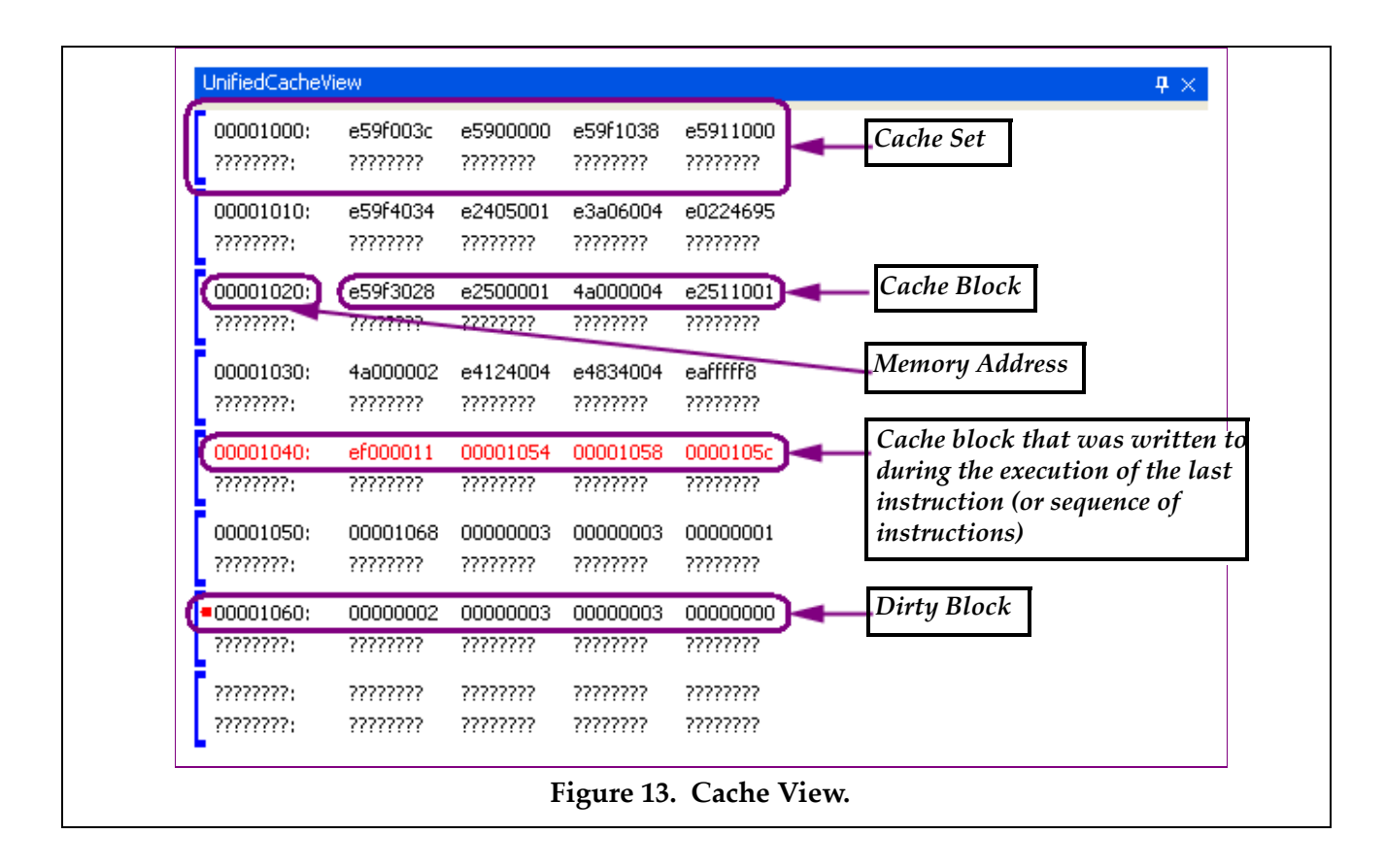

## 7. Some ARMSim# Limitations

The ARMSim# is an aid for learning the operation of the ARM architecture. It does not implement every feature that can be found on the ARM. Some of the more important limitations are listed below.

- The ARM architecture supports both little-endian and big-endian access to memory. The ARM-Sim# supports only the little-endian format (the same as the Intel architecture which hosts the ARMSim#).
- The ARM architecture has a special mode of execution called 'Thumb mode' which is intended for embedded system applications where memory is a scarce resource. Each thumb instruction occupies only 2 bytes. Thumb mode is not currently supported by ARMSim#.

## 8. SWI Codes for I/O in ARMSim#: the first Plug-in

Plug-ins have been used to extend the functionality of ARMSim# in a modular fashion. A full description of the Plug-in designs is beyond the scope of this document. The default installation of ARMSim# comes with two Plug-ins module extensions: *SWIInstructions* and *EmbestBoard*. The *SWIInstructions* plug-in implements SWI codes to extend the functionality of ARMSim# for common I/O operations and its use is detailed in this section. *Important Note: All Plug-ins have to be enabled explicitly by checking their option in the File > Preferences menu and selecting the appropriate line from within the tab labelled Plugins*.

## 8.1 Basic SWI Operations for I/O

The SWI codes numbered in the range 0 to 255 inclusive are reserved for basic instructions that ARM-Sim# needs for I/O and should not be altered. Their list is shown in Table 4 and examples of their use follow. The use of "EQU" is strongly advised to substitute the actual numerical code values. The right hand column shows the EQU patterns used thoughout this document in the examples.

| Op  | code                                 | Description and Action                                                                 | Inputs                                                                                              | Outputs                                                                       | EQU         |
|-----|--------------------------------------|----------------------------------------------------------------------------------------|----------------------------------------------------------------------------------------------------|-------------------------------------------------------------------------------|-------------|
| swi | swi 0x00 Display Character on Stdout |                                                                                        | r0: the character                                                                                   |                                                                               | SWI_PrChr   |
| swi | swi 0x02 Display String on<br>Stdout |                                                                                        | r0: address of a null ter-<br>minated ASCII string                                                  | (see also 0x69<br>below)                                                      |             |
| swi | swi 0x11 Halt Execution              |                                                                                        |                                                                                                    |                                                                               | SWI_Exit    |
| swi | 0x12                                 | Allocate Block of Mem-<br>ory on Heap                                                  | r0: block size in bytes                                                                             | r0:address of block                                                           | SWI_MeAlloc |
| swi | 0x13                                 | Deallocate All Heap<br>Blocks                                                          |                                                                                                    |                                                                               | SWI_DAlloc  |
| swi | 0x66                                 | Open File<br>(mode values in r1 are: 0<br>for input, 1 for output, 2<br>for appending) | r0: file name, i.e. address of<br>a null terminated ASCII<br>string containing the name<br>r1: mode | r0:file handle<br>If the file does not<br>open, a result of -1<br>is returned | SWI_Open    |
| swi | 0x68                                 | Close File                                                                             | r0: file handle                                                                                     |                                                                               | SWI_Close   |
| swi | 0x69                                 | Write String to a File or<br>to Stdout                                                 | r0: file handleor Stdout<br>r1: address of a null termi-<br>nated ASCII string                      |                                                                               | SWI_PrStr   |

Table 4. SWI I/O operations (0x00 - 0xFF)

| Opcode |      | Description and Action          | Inputs                                                               | Outputs                                   | EQU       |  |
|--------|------|---------------------------------|----------------------------------------------------------------------|-------------------------------------------|-----------|--|
| swi    | 0x6a | Read String from a File         | r0: file handle<br>r1: destination address<br>r2: max bytes to store | r0: number of<br>bytes stored             | SWI_RdStr |  |
| swi    | 0x6b | Write Integer to a File         | r0: file handle<br>r1: integer                                       |                                           | SWI_PrInt |  |
| swi    | 0x6c | Read Integer from a File        | r0: file handle                                                      | r0: the integer                           | SWI_RdInt |  |
| swi    | 0x6d | Get the current time<br>(ticks) |                                                                      | r0: the number of<br>ticks (milliseconds) | SWI_Timer |  |

## Table 4. SWI I/O operations (0x00 - 0xFF)

## 8.1.1 Detailed Descriptions and Examples for SWI Codes for I/O

#### ♦ Display Character on Stdout: swi 0x00

A *character* is a 1-byte entity. The SWI  $0 \times 00$  instruction from the SWI table of the simulator (normally used with .equ SWI\_PrChr,  $0 \times 00$ ) can print such a character to the stdout view when assigned to register r0.

The lines of code below print the character labelled "A" to the Stdout, followed by the new line character. Note that the assignment of a character to a register needs the single left quote in the syntax for the immediate operand.

| Displays one character in the output window.                                                                                                    | mov r0,#'A<br>swi PrChr<br>mov r0,#'\n<br>swi PrChr                             |
|----------------------------------------------------------------------------------------------------|---------------------------------------------------------------------------------|
| <ul> <li>Display String on Stdout: swi 0x02</li> </ul>                                                                                                    |                                                                                 |
| Displays a string in the output window. See also<br>the more general swi 0x69 below.                                                                                               | <pre>ldr r0,=MyString swi 0x02 MyString: .asciz "Hello There\n"</pre>           |
| ♦ Halt Execution: swi 0x11                                                                                                    |                                                                                 |
| Stops the program.                                                                                                    | swi SWI_Exit                                                                    |
| ♦ Allocate Block of Memory on Heap: swi 0x1                                                                                                    | 2                                                                               |
| Obtain a new block of memory from the heap<br>area of the program space. If no more memory is<br>available, the special result -1 is returned and the<br>C bit is set in the CPSR. | <pre>mov r0,#28 @get 28 bytes swi SWI_MeAlloc ldr r1,=Address str r0,[r1]</pre> |

Address:

.word 0

#### ♦ Deallocate All Heap Blocks: swi 0x13

Causes all previously allocated blocks of memory **swi DAlloc** in the heap area to be considered as deallocated (thus allowing the memory to be reused by future requests for memory blocks).

#### ♦ Open File: swi 0x66

Opening a file for input. Assume the following in the data section:

```
InFileName: .asciz "Infile1.txt"
InFileError: .asciz "Unable to open input file\n"
        .align
InFileHandle:.word 0
```

The following lines of code open the file called "Infile1.txt" for input and store its file "handle", returned in R0 by the opening call, into the appropriate memory location:.

```
ldr r0,=InFileName@ set Name for input filemov r1,#0@ mode is inputswi SWI_Open@ open file for inputbcs InFileError@ if error?ldr r1,=InFileHandle@ load input file handlestr r0,[r1]@ save the file handle
```

Thus to open a file for input, one needs to load the address of the string containing the file name into R0, set the input mode = 0 into R1, and execute the SWI instruction with "0x66" as operand. By testing the carry bit upon return using the BCS instruction, one makes sure that the file has been opened properly, otherwise a message should be printed and the program should exit.

Opening a file for output. Assume the following in the data section:

```
OutFileName: .asciz "Outfile1.txt"
OutFileError:.asciz "Unable to open output file\n"
    .align
OutFileHandle:.word 0
```

The following lines of code open the file called "Outfile1.txt" for output and store its file "handle", returned in R0 by the opening call, into the appropriate memory location:.

```
ldr r0,=OutFileName@ set Name for output filemov r1,#1@ mode is outputswi SWI_Open@ open file for outputbcs OutFileError@ if error ?ldr r1,=OutFileHandle@ load output file handlestr r0,[r1]@ save the file handle
```

Thus to open a file for output, one needs to load the address of the string containing the file name into R0, set the output mode = 1 into R1, and execute the SWI instruction with "0x66" as operand. By testing the *carry bit* upon return using the BCS instruction, one makes sure that the file has been opened properly, or else a message should be printed and the program should exit.

#### Summary of the swi 0x66 file opening instruction.

Opens a text file for input or output. The file name is passed via r0. Register r1 specifies the file access mode. If r1=0, an existing text file is to be opened for input. If r1=1, a file is opened for output (if that file exists already, it will be overwritten, otherwise a new file is created). If r1=2, an existing text file is opened in append mode, so that any new text written to the file will be added at the end.

If the file is opened successfully, a positive number (the file handle) is returned in r0. Otherwise, a result of -1 is returned and the C bit is set.

```
ldr
           r0,=InFileName
           r1,#0
                     @ input mode
  mov
  swi
           SWI_Open
  bcs
           NoFileFound
  ldr
           r1,=InFileHandle
  str
           r0,[r1]
  . . .
  ldr
           r0,=OutFileName
  mov
           r1,#1
                     @ output mode
  swi
           SWI Open
  bcs
           NoFileFound
           r1,=OutFileHandle
  ldr
           r0,[r1]
  str
  . . .
OutFileHandle: .word 0
InFileHandle: .word 0
InFileName: .asciz "Infile1.txt"
OutFileName: .asciz "Outfile1.txt"
```

**Note:** The default location for the file is the same folder as the assembler source code file. If another location is desired, a full path to the file location can be used. For example, the code shown below opens (or creates) a text file in the Windows Temporary directory.

```
ldrr0,PathName
movr1,#1 @ output mode
swiSWI_Open
...
PathName:
.asciz "C:\\TEMP\\MyFile.txt"
```

#### ♦ Close File: swi 0x68

At the end of execution a file should be properly closed, or else it may be inaccessible to other applications. The following lines of code show how to close both the input and output files used as examples above.

Closes a previously opened file. Unless a file is closed, it often cannot be inspected or edited by another program(e.g.TextPad).

| @ | load | the | file handle       |
|---|------|-----|-------------------|
|   | ldr  |     | r0,=InFileHandle  |
|   | ldr  |     | r0,[r0]           |
|   | swi  |     | SWI_Close         |
| @ | load | the | file handle       |
|   | ldr  |     | r0,=OutFileHandle |
|   | ldr  |     | r0,[r0]           |
|   | swi  |     | SWI_Close         |
|   |      |     |                   |

#### • Write String to a File: swi 0x69

Assume you have the following in your data section:

MatMsg: .asciz "\nThis is the resulting matrix:\n"

Also assume that an output file has been opened as shown above and that its name is stored in "Out-FileName" and its file handle is stored in "OutFileHandle".

Then the following lines of code print the string "\nThis is the resulting matrix:\n" to the output file opened as shown above. The string is preceded and followed by a new line since the character "\n" is embedded at the end of the string.

```
ldrr0,=OutFileHandle@ load the output file handle
ldrr0,[r0] @ R0 = file handle
ldrr1,=MatMsg @ R1 = address of string
swiSWI_PrStr @ output string to file
```

Writes the supplied string to the current position in the open output file. The file handle, passed in r0, must have been obtained by an earlier call to the Open File swi operation.

Note: The special file handle value of 1 can be used to write a string to the Stdout output window of ARMSim# (giving the same behaviour as  $swi \ 0x02$ ). A brief example appears on the right.

#### ♦ Read String from a File: swi 0x6a

Reads a string from a file. The input file is identified by a file handle passed in R0. R1 is the address of an area into which the string is to be copied. R2 is the maximum number of bytes to store into memory. One line of text is read from the file and copied into memory and a null byte terminator is stored at the end. The line is truncated if it is too long to store in memory. The result returned in r0 is the number of bytes (including the null terminator) stored in memory.

#### • Write Integer to a File: swi 0x6b

Converts the signed integer value passed in r1 to a string and writes that string to the file identified by the file handle passed in r0. Assumes that an output file has been opened and that its name is stored in "OutFileName" and its file handle is stored in "OutFileHandle". The lines of code on the right print the integer 42 contained in register R1 to the opened output file.

```
ldr r0,=OutFileHandle
ldr r0,[r0]
ldr r1,=TextString
swi 0x69
bcs WriteError
...
TextString: .asciz "Answer = "
```

```
mov r0,#1
ldr r1,=Message
swi 0x69 @ display message
...
Message: .asciz "Hello There\n"
```

```
ldr r0,=InFileHandle
ldr r0,[r0]
ldr r1,=CharArray
mov r2,#80
swi 0x6a
bcs ReadError
...
InFileHandle: .word 0
CharArray: .skip 80
```

ldr r0,=OutFileHandle
ldr r0,[r0]
mov r1,#42
swi SWI\_PrInt

**Note:** The special file handle value of 1 can be used to write the integer to the Stdout output window. An example appears on the right.

## ♦ Read Integer from a File: swi 0x6c

Reads a signed integer from a file. The file is identified by the file handle passed in r0. The result is returned in r0.

If a properly formatted number is not found in the input, the C bit is set and r0 is unchanged. By testing the *carry bit* upon return using the BCS instruction, one makes sure that the integer has been read properly. mov r0,#1
mov r1,#99
swi 0x6b ; display 99

```
ldr r0,=InputFileHandle
ldr r0,[r0]
swi 0x6c
bcs ReadError
@ the integer is now in r0
...
```

## 9. SWI Operations for Other Plug-Ins: the Embest Board Plug-In

The SWI codes numbered greater than 255 have special purposes. They are mainly used for interaction with Plug-in modules which can be loaded with the ARMSim# simulator. Table 5 provides a current list of these codes as they are used in the *Embest Board Plug-in View*. Examples of their use follow with illustrations of the corresponding component. The use of "EQU" is strongly advised to substitute the actual numerical code values. Examples of code is also provided at the end of the section.

A diagram representing schematically the features of the Embest board is shown in Figure 14.

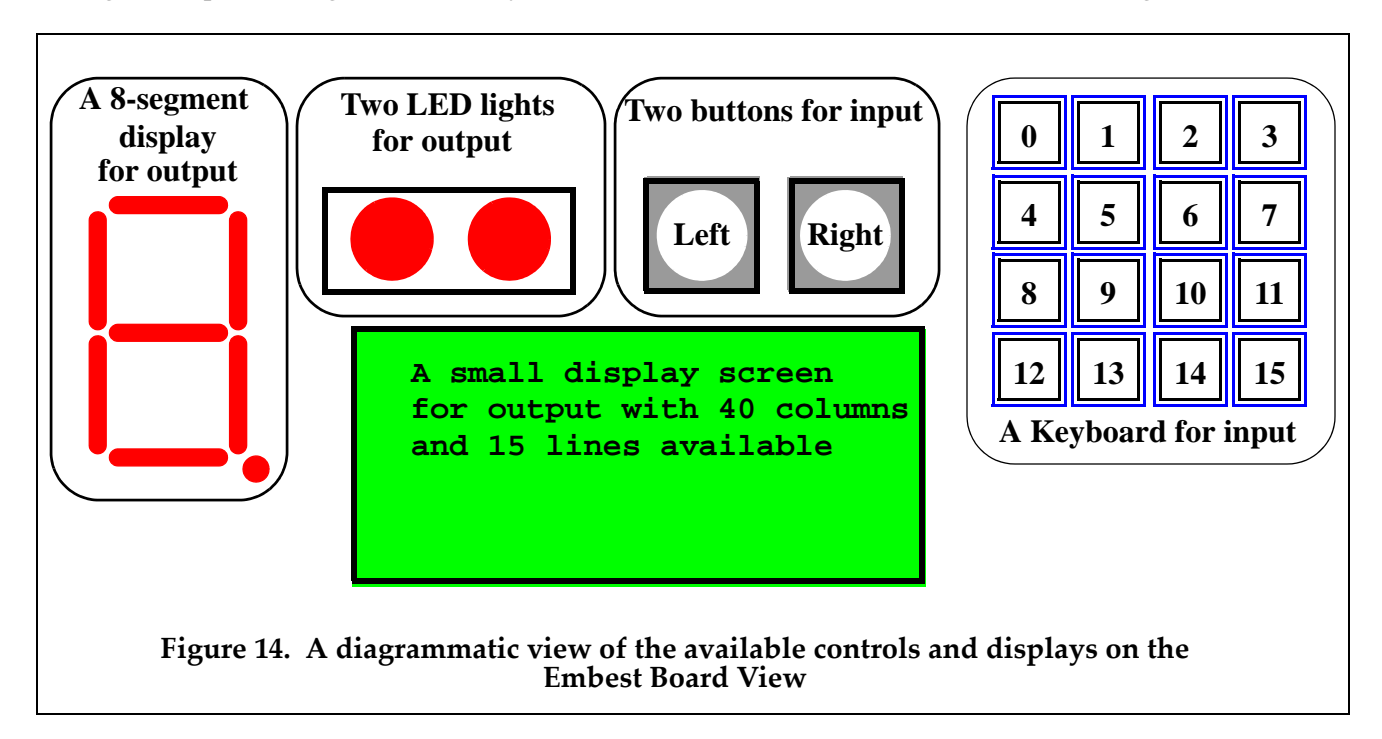

There are 5 main components in this view available for programming:

- 1. One 8-segment display (output).
- 2. Two red LED lights (output).

- 3. Two black buttons (input).
- 4. Sixteen blue buttons arranged in a keyboard 4 x 4 grid (input).
- 5. One LCD display screen, which is a grid of 40 columns by 15 rows of individual cells. The coordinates for each LCD cell are specified by a {column, row} pair. The top-left cell has coordinates {0,0}, while the bottom-right cell has coordinates {39,14}. Each cell can contain exactly one ASCII character.

**Description and Action** Opcode Inputs Outputs swi 0x200 Light up the 8-Segment r0: the 8-segment Pattern The appropriate segments light (see below in Figure 15 for Display. up to display a number or a details) character swi 0x201 Light up the two LEDs. r0: the LED Pattern, Either the left LED is on, or the where: right, or both Left LED on = 0x02Right LED on =  $0 \times 01$ Both LEDs on =  $0 \times 03$ (i.e. the bits in position 0 and 1 of r0 must each be set to 1 appropriately) Check if one of the Black swi 0x202 None r0 = the Black Button Pattern, Buttons has been pressed. where: Left black button pressed returns  $r0 = 0 \ge 02$ ; Right black button pressed returns  $r0 = 0 \times 01$ ; (i.e. the bits in position 0 and 1 of r0 get assigned the appropriate values). swi 0x203 Check if one of the Blue None (see below in Figure r0 = the Blue Button Pattern (see Buttons has been pressed. 19 for details) below in Figure 19). swi 0x204 Display a string on the r0: x position coordinate The string is displayed starting LCD screen on the LCD screen (0-39); at the given position of the LCD r1: y position coordinate screen. on the LCD screen (0-14); r2: Address of a null terminated ASCII string. Note: (x,y) = (0,0) is the top left and (0,14) is the bottom left. The display is limited to 40 characters per line.

Table 5. SWI operations greater than 0xFF as currently used for the Embest board Plug-In

| 0   | pcode | Description and Action                               | Inputs                                                                                                    | Outputs                                                                         |
|-----|-------|------------------------------------------------------|----------------------------------------------------------------------------------------------------|---------------------------------------------------------------------------------|
| swi | 0x205 | Display an integer on the<br>LCD screen              | r0: x position coordinate<br>on the LCD screen (0-39);<br>r1: y position coordinate<br>on the LCD screen (0-14);<br>r2: integer to print.<br>Note: $(x,y) = (0,0)$ is the top<br>left and $(0,14)$ is the bot-<br>tom left. The display is<br>limited to 40 characters<br>per line | The string is displayed starting<br>at the given position of the LCD<br>screen. |
| swi | 0x206 | Clear the display on the<br>LCD screen               | None                                                                                                    | Blank LCD screen.                                                               |
| swi | 0x207 | Display a character on the<br>LCD screen             | r0: x position coordinate<br>on the LCD screen (0-39);<br>r1: y position coordinate<br>on the LCD screen (0-14);<br>r2: the character.<br>Note: $(x,y) = (0,0)$ is the top<br>left and $(0,14)$ is the bot-<br>tom left. The display is<br>limited to 40 characters<br>per line    | The string is displayed starting<br>at the given position of the LCD<br>screen. |
| swi | 0x208 | Clear one line in the dis-<br>play on the LCD screen | r0: line number (y coordi-<br>nate) on the LCD screen                                                                                                    | Blank line on the LCD screen.                                                   |

### Table 5. SWI operations greater than 0xFF as currently used for the Embest board Plug-In

## 9.1 Details and Examples for SWI Codes for the Embest Board Plug-in

## ♦ Set the 8-Segment Display to light up: swi 0x200

The appropriate segments light up to display a number or a character. The pattern of segments to be lit up is assigned to register R0 before the call to swi 0x200. Figure 15 shows the arrangements of segments, and an example follows. Each segment is logically labelled and its byte code is shown in the list in Table 6. For example, in Figure 15, to display the number "3", segments "A", "B", "C", "D" and "F" must be illuminated. The code to be assigned to R0 is computed by the logical OR of the individual byte codes.

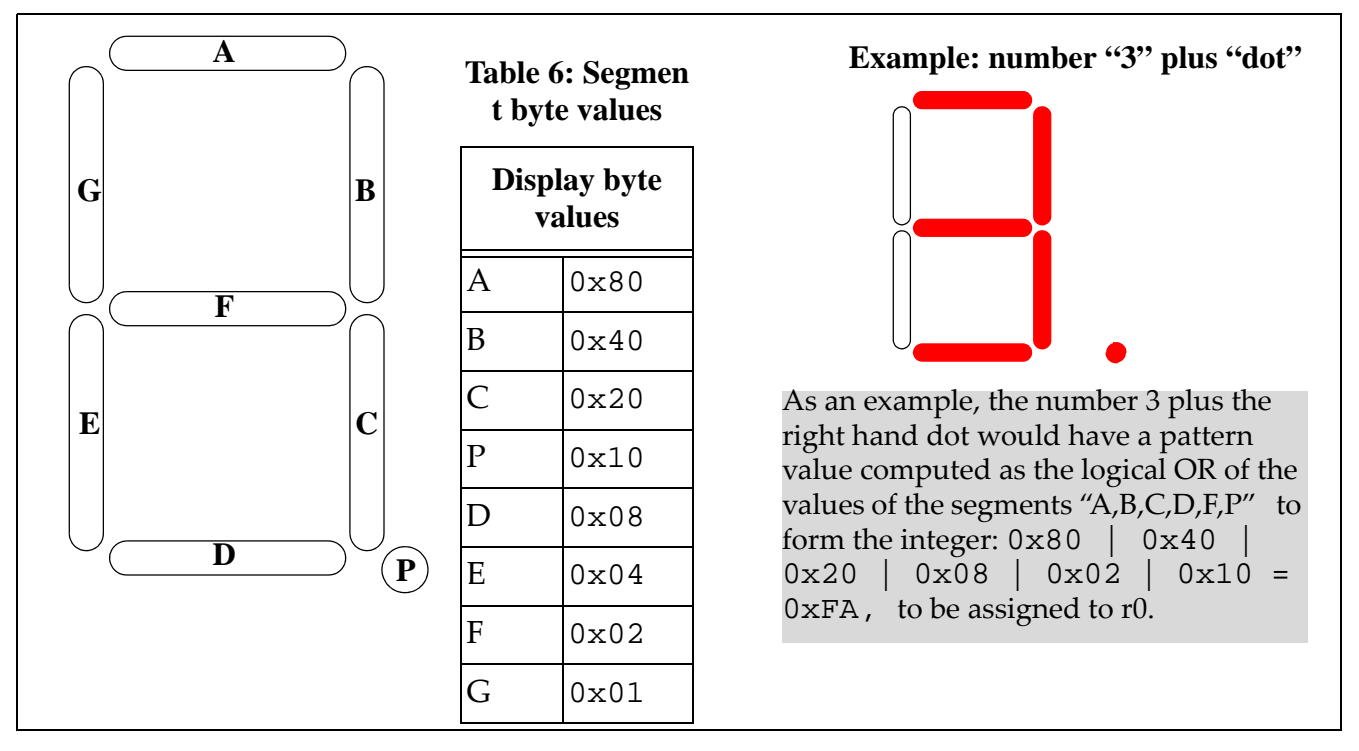

Figure 15. The Pattern for the 8-Segment Display

Below some segments of code are shown as examples for the 8-segment Display. The ".equ" statements are useful for accessing the byte values associated with the labels of each segment as shown in Figure 15. An example of a possible declaration of data is also given in Figure 17 for the display of integers, where the byte values representing a particular number are already "ORed" together within the array data structure and can be indexed appropriately. It may be easier to use a data declaration for an array of words and then index into it. Each element can be initialized to contain the value representing a number by having the appropriate byte values "ORed" together.

.equ SEG\_A,0x80 .equ SEG B,0x40 SEG C,0x20 .equ Use ".equ" statements to set up the byte value SEG D,0x08.equ of each segment of the Display. SEG E,0x04.equ  $SEG_F, 0x02$ .equ SEG\_G,0x01 .equ SEG\_P,0x10 .equ Figure 16. Possible data declaration for byte values for segments

|                       | Digits:      |                                               |
|-----------------------|--------------|-----------------------------------------------|
|                       | .word        | SEG_A SEG_B SEG_C SEG_D SEG_E SEG_G @0        |
| A possible data dec-  | .word        | SEG_B SEG_C @1                                |
| laration for an array | .word        | SEG_A SEG_B SEG_F SEG_E SEG_D @2              |
| of words which can    | .word        | SEG_A SEG_B SEG_F SEG_C SEG_D @3              |
| be indexed to obtain  | .word        | SEG_G SEG_F SEG_B SEG_C @4                    |
| the appropriate       | .word        | SEG_A SEG_G SEG_F SEG_C SEG_D @5              |
| value for a number    | .word        | SEG_A SEG_G SEG_F SEG_E SEG_D SEG_C @6        |
| {0,,9} to be dis-     | .word        | SEG_A SEG_B SEG_C @7                          |
| played.               | .word        | SEG_A SEG_B SEG_C SEG_D SEG_E SEG_F SEG_G @8  |
|                       | .word        | SEG_A SEG_B SEG_F SEG_G SEG_C @9              |
|                       | .word        | 0 @Blank display                              |
|                       | Figure 17. l | Possible data declaration forinteger patterns |

An example of a possible routine to display a number in the 8-segment Display using the declarations given above is shown in Figure 18.

In line [3], register r0 is assigned the byte value corresponding to the indexed element of the array digits from Figure 17. For example, to display the number "3", after execution of line [2], the input register r0 should contain the integer value 3 and register r2 contains the address of the array "Digits". Then the computation implied by "[r2,r0,lsl#2]" adds 12 bytes to the address currently in r2 (i.e. r0 shifted left by 2 positions, which evaluates to "3" x 4 = 12) and loads the word in position 3 of the array, namely: .word SEG\_A | SEG\_B | SEG\_F | SEG\_C | SEG\_D. In fact, this uses the segments "A, B, C, D, F" to display the correct number. In line [4] the content of r1 is tested. If r1 = 1 then the segment "P" is added to the display, with its value ORed with the previous ones in r0.

## ♦ Set the two LEDs to light up: swi 0x201

|                                                   | mov | r0,#0x02 |           |        |
|---------------------------------------------------|-----|----------|-----------|--------|
|                                                   | swi | 0x201    | @ left L  | ED on  |
| Light up the LEDs: the left or the right or both, | mov | r0,#0x01 |           |        |
| according to the value supplied by r0.            | swi | 0x201    | @ right : | LED on |
|                                                   | mov | r0,#0x03 |           |        |
|                                                   | swi | 0x201    | @ both L  | EDs on |

## • Check if one of the Black Buttons has been pressed: swi 0x202

| The call with swi 0x202 sets the content of r0     | swi | 0x202           |
|----------------------------------------------------|-----|-----------------|
| as:r0=2 if the left black button was pressed or    | cmp | r0,#0x02        |
| r0=1, if the right black button was pressed. Test- | beq | ActOnLeftBlack  |
| ing r0 enables follow up actions.                  | bal | ActOnRightBlack |

#### • Check if one of the Blue Buttons has been pressed: swi 0x203

| After the call with swi 0x203, test the content   | swi   | 0x203          |  |
|---------------------------------------------------|-------|----------------|--|
| of r0. The number in r0 corresponds to the posi-  | cmp   | r0,#1          |  |
| tion of the blue button as depicted in Figure 19. | cmp   | r0,#2          |  |
| For example, if r0=2 then the blue button in      | cmp   | r0 <b>,</b> #3 |  |
| position 2 was pressed.                           | • • • | ••             |  |

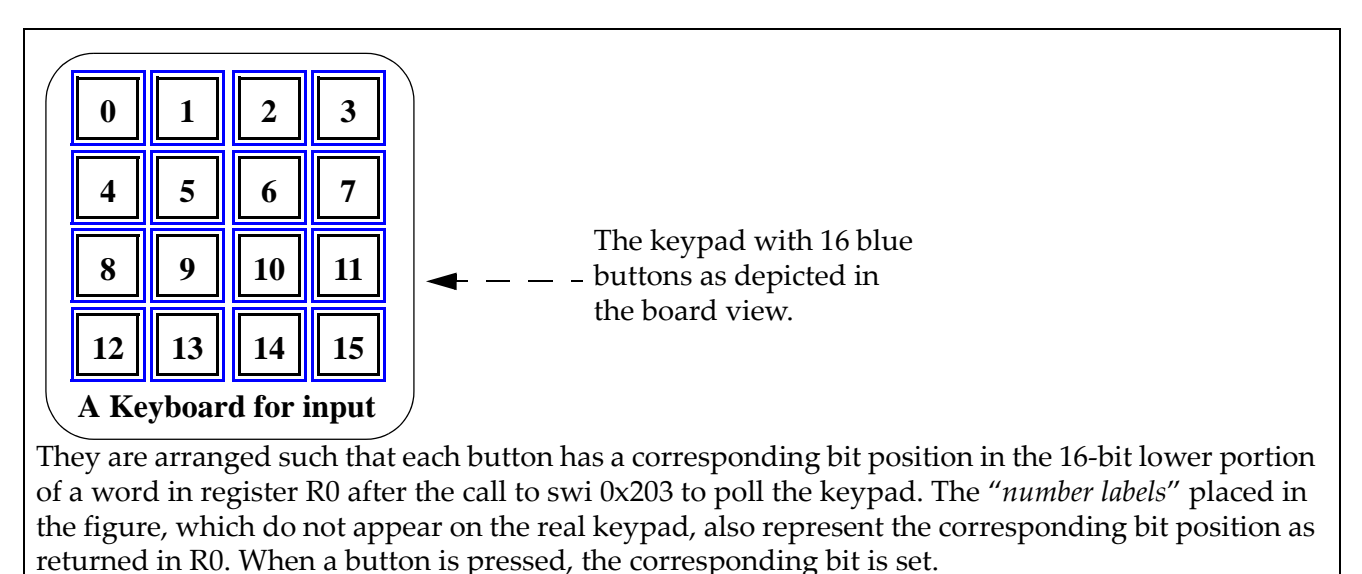

For example, when the button in position "1" is pressed, the swi  $0 \times 203$  instruction returns  $r0 = 0 \times 02$ , that is,

in binary, where the bit in position "1" has been set.

#### **Figure 19. The Pattern for the Blue Buttons**

## • Display a string on the LCD screen: swi 0x204

|                                                  | mov r0,#4                       |
|--------------------------------------------------|---------------------------------|
| Display the string whose address is supplied in  | mov r1,#1                       |
| $r^2$ on the LCD screen at position (x,y), where | ldr r2,=Message                 |
| r0=x and r1=y. In this example, r0=4 and         | swi 0x204 @ display message     |
| r1=y=1 (that is, line 1 at column 4)             |                                 |
|                                                  | Message: .asciz "Hello There\n" |
|                                                  |                                 |

#### • Display an integer on the LCD screen: swi 0x205

| Display an integer on the LCD screen The inte                                                              | mov r0,#4                                 |
|----------------------------------------------------------------------------------------------------|-------------------------------------------|
| ger is in $r_2$ to be shown at position (x.v.), where                                                      | mov r1,#1                                 |
| r0=x and $r1=y$ . In this example, $r2=23$ , $r0=4$ and $r1=y=1$ (that is, line 1 at column 4 displays 23) | mov r2,#23<br>swi 0x205 @ display integer |

#### ♦ Clear the display on the LCD screen: swi 0x206

| Clear the whole LCD screen. | swi | 0x206 | @ clear screen |
|-----------------------------|-----|-------|----------------|
|-----------------------------|-----|-------|----------------|

## • Display a character on the LCD screen: swi 0x207

| Display a character on the LCD screen. The char-  | mov | r0,#4  |          |      |
|---------------------------------------------------|-----|--------|----------|------|
| acter is in $r2$ , to be shown at position (x,y), | mov | r1,#1  |          |      |
| where here r0=x and r1=y. In this example,        | mov | r2,#'Z |          |      |
| r2='Z, r0=4 and r1=y=1 (that is, line 1 at column | swi | 0x207  | @display | char |
| 4 displays Z).                                    |     |        |          |      |

#### ♦ Clear one line in the display on the LCD screen: swi 0x208

| Clear only one line on the LCD screen, where the | ldr | r0 <b>,</b> #5 |               |
|--------------------------------------------------|-----|----------------|---------------|
| line number is given in r0.                      | swi | 0x208          | @clear line 5 |

## 10. Combining C and ARM Code

It is useful first to review the instructions on opening and loading multiple files in Section 5.4. as combining C and ARM code requires the loading of multiple files.

### 10.1 Compiling a Program with C and ARM

An example program shown below in Figure 20 is constructed from two files, where the main program (in file AddMain.s is coded in ARM assembler and the other file (called myAdd.c) is coded in C and contains a function. In order to execute the program in ARMSim#, the file myAdd.c must first be compiled to ARM assembly source file (myAdd.s) or to ARM object code (myAdd.o). This can be accomplished using a cross compiler.

```
@ File: AddMain.s
1:
2:
           .text
3:
           .global _start
4:
           .extern myAdd
5:
    _start:
6:
           LDR
                 R0,=Num1
7:
           LDR
                 R0,[R0]
                           @ first parameter passed in R0
8:
                 R1, =Num2
           LDR
9:
                 R1,[R1] @ second parameter passed in R1
           LDR
10:
                            @ R0 = myAdd(Num1:R0,Num2:R1)
           ΒL
                 myAdd
11:
                 R4,=Answer
           LDR
12:
           STR
                 R0,[R4] @ result was returned in R0
13:
           SWI
                 0x11
14:
           .data
15:
    Numl: .word 537
    Num2: .word -237
16:
17:
    Answer:.word0
18:
           .end
    /* File: myAdd.c */
1:
2:
3:
    int myAdd( int arg1, int arg2 ) {
4:
       int result = arg1 + arg2;
5:
       return result;
6:
    }
              Figure 20. Mixed ARM Assembler and C Program example 1
```

#### 10.2 Compiling a C Program to ARM with Code Sourcery

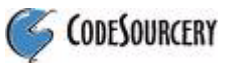

The Code Sourcery tool chain can be used for cross compiling and a non-professional version is available for download from the site:

Code Sourcery G++ Lite Edition for ARM: http://www.codesourcery.com/sgpp/lite/arm/portal/subscription?@template=lite

The most useful commands have also been linked into TextPad tools for easy use and both paths are shown here.

The examples assume that Code Sourcery has been installed in the directory:

C:\Program Files\CodeSourcery

All the commands below thus imply the prefix:

C:\Program Files\CodeSourcery\Sourcery G++ Lite\bin\

1. In a cmd window enter the command:

```
arm-none-eabi-gcc.exe -Wall -S -mcpu=arm7tdmi myAdd.c
   Or, from TextPad use:
     Tools | C > ARM Assembly (.s)
   If there are no errors in the C program, the cross compiler will create an ARM assembly file named
   myAdd.s. The – S flag tells gcc to stop after the step of translating to assembly language.
2. To generate simpler code one should try the optimizer with:
     arm-none-eabi-gcc.exe -Wall -S -O1 -mcpu=arm7tdmi myAdd.c
   corresponding in TextPad to
     Tools | C > ARM Assembly Optimize:L1(.s)
   or with:
     arm-none-eabi-gcc.exe -Wall -S -O2 -mcpu=arm7tdmi myAdd.c
   corresponding in TextPad to
     Tools | C > ARM Assembly Optimize:L2(.s)
3. The ARM assembly file can now be converted to an object file with:
     arm-none-eabi-as.exe -warn -mcpu=arm7tdmi myAdd.s -o myAdd.o
   corresponding in TextPad to
     Tools | ARM Assembly > Binary(.o)
   Similarly the main program in ARM can be converted from ARM assembly to an object file as in:
     arm-none-eabi-as.exe -warn -mcpu=arm7tdmi AddMain.s -o AddMain.o
   corresponding in TextPad to
     Tools | ARM Assembly > Binary(.o)
4. Alternatively, one can compile directly from C to ARM object code using:
```

arm-none-eabi-gcc.exe -c -Wall -mcpu=arm7tdmi myAdd.c -o myAdd.o corresponding in TextPad to Tools | C > ARM Binary(.o)

## 10.3 Linking and Executing the Program in ARMSim#

At this point ARMSim# is able to combine the files into one program. The four acceptable choices are listed below. The **MultiFileOpen** dialog box should be used to load any of the combinations listed. ARMSim# loads and links the files, after assembling if necessary. ARMSim# is able to link and execute any of the above. During the execution the focus in the code window shifts between modules as appropriate when a BL instruction is invoked.

| 1         | 2         | 3         | 4         |
|-----------|-----------|-----------|-----------|
| AddMain.s | AddMain.s | AddMain.o | AddMain.o |
| myAdd.s   | myAdd.o   | myAdd.s   | myAdd.o   |

## 10.4 ARM Parameter Passing Conventions

The Gnu C compiler gcc can translate a function into code which conforms to the ARM procedure call standard (or APCS for short), when given the appropriate command-line options.

The APCS rules are as follows:

- The first four arguments are passed in R0, R1, R2 and R3 respectively. (If there are fewer arguments then only the first few of these registers are used.) Thus: parameter 1 always goes in R0, parameter 2 always goes in R1, parameter 3 always goes in R2, parameter 4 always goes in R3.
- Any additional arguments are pushed onto the stack.
- The return value always goes in R0.
- The function is free to destroy the contents of R0–R3 and R12 (used as "scratch"). That is, the called function can use these registers for computations and does not restore their original values when the function exits.
- The function must preserve the contents of all other registers (excluding PC of course).

Thus the C cross-compiler implements the calling conventions

Thus the version of the gcc cross-compiler from Code Sourcery implements the calling conventions and treats R0-R3 and R12 as "caller-save" registers, implying that it is the caller function responsibility to save them in the stack before the BL instruction and restore them after return.

## 10.5 Example 2 for combining C and ARM

Example 2 is a program with 3 files:

- 1. "ARM\_Main.s" contains the main initial program in ARM which calls the function Compute which is in the external file "ARM\_Aux.s". The function Print is called by Compute yet it is included in the main ARM file "ARM\_Main.s".
- 2. "ARM\_Aux.s" contains the function Compute which calls the function Print included in the main ARM file "ARM\_Main.s".
- 3. "Mystery.c" contains the function Mystery called by Compute.

## 11. Code Examples

#### 11.1 Example: Print Strings, Characters and Integers to Stdout using SWI Instructions for I/O

```
@@@ PRINT STRINGS, CHARACTERS, INTEGERS TO STDOUT
    .equSWI PrChr,0x00
                         @ Write an ASCII char to Stdout
    .equSWI_PrStr, 0x69
                         @ Write a null-ending string
    .equSWI_PrInt,0x6b @ Write an Integer
                         @ Set output mode to be Output View
    .equStdout, 1
    .equSWI_Exit, 0x11 @ Stop execution
    .global _start
    .text
_start:
@ print a string to Stdout
    mov R0,#Stdout
                         @ mode is Stdout
    ldr R1, =Message1
                         @ load address of Message1
    swi SWI_PrStr
                         @ display message to Stdout
@ print a new line as a string to Stdout
    mov R0,#Stdout @ mode is Stdout
    ldr r1, =EOL
                         @ end of line
    swi SWI_PrStr
@ print a character to the screen
    mov R0, #'A
                         @ R0 = char to print
    swi SWI_PrChr
```

```
@ File: ARM_Main.s ==== Main and Print Routines
              SWI Exit,
                               0x11
                                       @ Local Constants
      .equ
              SWI PrintInt,
                               0x6B
      .equ
      .equ
           SWI_PrintChar, 0x0
              Stdout,
                              1
      .equ
      .equ
            EndInput,
                              -1
      .global_
                  start
                             @ Exported Symbols
                  Print
      .global
                             @ Imported Symbols
      .extern
                  Compute
                               @ main()
      .text
 _start:
              r0, =inputs
      ldr
             r1,#EndInput
      mov
     bl
              Compute
 MainEnd:
      swi
              SWI Exit
 @ ==== void Print(R0:value)
 Print:
              sp!, {r0,r1,lr} @ YES, we do need this!
      stmfd
                              @ R1:value-to-print = R0:arg1
      mov
              r1, r0
                            @ print to console
              r0, #Stdout
     mov
              SWI_PrintInt @ PrintInt(R0:where, R1:value)
r0, #0x0A @ ASCII new-line character
      swi
            r0, #0x0A
     mov
              SWI PrintChar @ PrintChar(R0:value)
      swi
      ldmfd
              sp!, {r0,r1,pc} @ YES, we do need this!
      .data
 inputs:.word0, 1, 2, 3, 4, 5, 6, -1
      .end
                       "ARM_Main.s": main ARM routine for Example 2
@ print a blank character (from data)
    ldr r0,=Blank
    ldrbr0,[r0]
                        @ R0 = char to print = blank
    swi SWI PrChr
@ print a second character to Stdout
    mov R0, #'B
                        @ R0 = char to print
    swi SWI PrChr
@ print a new line as a character to Stdout
    ldr r0,=NewL
    ldrbr0,[r0]
                       @ R0 = char to print = new line
    swi SWI PrChr
@ print an integer to Stdout
    mov R0,#Stdout @ mode is Output view
    mov r1, #42
                       @ integer to print
    swi SWI_PrInt
@ print a new line as a string to Stdout
    mov R0,#Stdout @ mode is Output view
    ldr r1, =EOL
                       @ end of line
```

```
swi SWI_PrStr
swiSWI_Exit @ stop executing: end of program
.data
Message1: .asciz"Hello World!"
EOL: .asciz "\n"
NewL: .ascii "\n"
Blank: .ascii " "
.end
```

#### 11.2 Example: Open and close files, read and print integers using SWI Instructions for I/O

```
@@@ OPEN INPUT FILE, READ INTEGER FROM FILE, PRINT IT, CLOSE INPUT FILE
    .equSWI Open, 0x66
                          @open a file
    .equSWI_Close,0x68
                          @close a file

@ Write an ASCII char to Stdout
@ Write a null-ending string
@ Write an Integer
@ Read an Integer from a file
@ Set output

    .equSWI_PrChr,0x00
    .equSWI_PrStr, 0x69
    .equ SWI_PrInt,0x6b
.equ SWI_RdInt,0x6c
                          @ Set output target to be Stdout
    .equStdout, 1
                       @ Stop execution
    .equSWI_Exit, 0x11
    .global _start
    .text
start:
@ print an initial message to the screen
    mov R0,#Stdout @print an initial message
    ldr R1, =Message1 @ load address of Message1 label
swi SWI_PrStr @ display message to Stdout
@ if problems, print message to Stdout and exit
    ldr r0,=InFileName @ set Name for input file
                          @ mode is input
    mov r1,#0
    swi SWI_Open
                          @ open file for input
   bcs InFileError @ Check Carry-Bit (C): if= 1 then ERROR
@ Save the file handle in memory:
    ldr r1,=InputFileHandle @ if OK, load input file handle
    str r0,[r1]
                            @ save the file handle
RLoop:
    ldr r0,=InputFileHandle @ load input file handle
    ldr r0,[r0]
    swi SWI RdInt
                            @ read the integer into R0
   bcs EofReached
                       @ Check Carry-Bit (C): if= 1 then EOF reached
@ print the integer to Stdout
    mov r1,r0
                           @ R1 = integer to print
    mov R0,#Stdout
                       @ target is Stdout
    swi SWI PrInt
    mov R0,#Stdout
                           @ print new line
    ldr r1, =NL
    swi SWI PrStr
                          @ keep reading till end of file
    bal RLoop
```

```
EofReached:
   mov R0, #Stdout
                          @ print last message
   ldr R1, =EndOfFileMsg
   swi SWI PrStr
ldr R0, =InFileHandle @ get address of file handle
   ldr R0, [R0]
                          @ get value at address
   swi SWI_Close
Exit:
   swiSWI_Exit
                          @ stop executing
InFileError:
   mov R0, #Stdout
   ldr R1, =FileOpenInpErrMsq
   swi SWI PrStr
   bal Exit
                          @ give up, go to end
   .data
   .align
InFileHandle:
              .skip
                      4
InFileName: .asciz
                      "whatever.txt"
FileOpenInpErrMsg: .asciz "Failed to open input file n"
EndOfFileMsg: .asciz
                      "End of file reached\n"
             .asciz": "
ColonSpace:
NL:
           .asciz "\n "
                        @ new line
         .asciz "Hello World! \n"
Message1:
   .end
```

#### 11.3 Example: Useful patterns for using SWI Instructions for a Plug-In

This is a possible initial template to set the useful SWI codes for the Embest Board Plug-in

| .equ SWI_SETSEG8,      | 0x200    | @display on 8 Segment        |
|------------------------|----------|------------------------------|
| .equSWI_SETLED,        | 0x201    | @LEDs on/off                 |
| .equSWI_CheckBlack,    | 0x202    | @check Black button          |
| .equSWI_CheckBlue,     | 0x203    | @check press Blue button     |
| .equSWI_DRAW_STRING,   | 0x204    | @display a string on LCD     |
| .equSWI_DRAW_INT,      | 0x205    | @display an int on LCD       |
| .equ SWI_CLEAR_DISPLAY | 7,0x206  | @clear LCD                   |
| .equ SWI_DRAW_CHAR,    | 0x207    | @display a char on LCD       |
| .equSWI_CLEAR_LINE,    | 0x208    | @clear a line on LCD         |
| .equSWI_EXIT,          | 0x11     | @terminate program           |
| .equSWI_GetTicks,      | 0x6d     | @get current time            |
| .equ SEG_A, 0x80       | @ patter | ns for 8 segment display     |
| .equ SEG_B, 0x40       | @byte va | lues for each segment        |
| .equ SEG_C, 0x20       | @of the  | 8 segment display            |
| .equ SEG_D, 0x08       |          |                              |
| .equ SEG_E, 0x04       |          |                              |
| .equ SEG_F, 0x02       |          |                              |
| .equ SEG_G, 0x01       |          |                              |
| .equ SEG_P, 0x10       |          |                              |
| .equ LEFT_LED,         | 0x02     | @bit patterns for LED lights |
| .equRIGHT_LED,         | 0x01     |                              |
|                        |          |                              |

```
@bit patterns for black buttons
.equLEFT BLACK BUTTON, 0x02
                                    @and for blue buttons
.equRIGHT BLACK BUTTON, 0x01
.equBLUE_KEY_00, 0x01
                           @button(0)
.equBLUE_KEY_01, 0x02
                           @button(1)
.equBLUE KEY 02, 0x04
                           @button(2)
.equBLUE_KEY_03, 0x08
                           @button(3)
.equBLUE_KEY_04, 0x10
                           @button(4)
.equBLUE_KEY_05, 0x20
                           @button(5)
.equBLUE_KEY_06, 0x40
                           @button(6)
.equBLUE KEY 07, 0x80
                           @button(7)
.equBLUE KEY 00, 1<<8
                           @button(8) - different way to set
.equBLUE_KEY_01, 1<<9
                           @button(9)
.equBLUE_KEY_02, 1<<10
                           @button(10)
.equBLUE KEY 03, 1<<11
                           @button(11)
.equBLUE_KEY_04, 1<<12
                           @button(12)
.equBLUE KEY 05, 1<<13
                           @button(13)
.equBLUE_KEY_06, 1<<14
                           @button(14)
.equBLUE_KEY_07, 1<<15
                           @button(15)
```

#### 11.4 Example: Subroutine to implement a wait cycle with the 32-bit timer

```
@ Wait(Delay:r2) wait for r2 milliseconds
Wait:
    stmfdsp!, {r0-r1,lr}
    swi SWI GetTicks
    mov r1, r0
                           @ R1: start time
WaitLoop:
    swi SWI_GetTicks
    subsr0, r0, r1
                           @ RO: time since start
    rsbltr0, r0, #0
                          @ fix unsigned subtract
    cmp r0, r2
    blt WaitLoop
WaitDone:
    ldmfdsp!, {r0-r1,pc}
```

#### 11.5 Example: Subroutine to check for an interval with a 15-bit timer (Embest Board)

The timer in ARMSim# is implemented using a 32-bit quantity and the current time (as number of ticks) is accessed by using the SWI instruction with operand  $0 \times 6d$  (the corresponding EQU is set to be SWI\_GetTicks). It returns in R0 the number of ticks in milliseconds. On the other hand, the timer on the Embest board uses only a 15-bit quantity and this can cause a problem with rollover. Assume one checks the time at a starting point T1 and then later at point T2, and one needs to test whether a certain amount of time has passe. Ideally computing T2-T1 and comparing it to the desired interval is enough. The range in ARMSim# with a 32-bit timer is between 0 and  $2^{32}$  -1 = 4,294,967,295. As milliseconds, this gives a range of about 71,582 minutes, which is normally enough to ensure that one can keep checking the intervals T2-T1 without T2 ever going out of range in a single program execution.

The range in the Embest board with a 15-bit timer is between 0 and  $2^{15}-1 = 32,767$ , giving a range of only 32 seconds. When checking the interval T2-T1, there is no problem as long as T2>T1 and T2<32,767. However it can happen that T1 is obtained close to the top of the range and T1 subsequently has a value after the rollover, thus T2<T1. It is not enough to flip the sign as the following examples show.

Let T1 = 1,000 and T2 = 15,000. Then T2-T1 = 14,000 gives the correct answer for the interval. Subsequently let T1= 30,000 and the later T2 = 2,000 (afte the timer has rolled over). If one simply calculates T2-T1 = -28,000 or even tries to get its absolute value, the answer is incorrect. The value for the interval should be: (32,767 - T1) + T2 = 32,767 - 30,000 + 2,000 = 4,767, which represents the correct number of ticks which passed between T1 and T2.

Two things need to be done for correct programming. First of all the timing value obtained in 32 bits in ARMSim# should be "masked" to be only a 15 bit quantity, so that the code will work both in the simulator and on the board. Secondly, the testing for the interval include a test for rollover.

```
1000
                                             @ 1 seconds interval
              Sec1,
    .equ
                                              @ 0.1 seconds interval
    .equ
             Point1Sec.
                                100
                                              @ 15 bit mask for timer values
             EmbestTimerMask, 0x7fff
    .equ
                                              @(2^{15}) -1 = 32,767
                                0x0000ffff
    .equ
             Top15bitRange,
    .text
_start:
             r6,#0
                                @ counting the loops (not necessary)
    mov
    ldr
             r8,=Top15bitRange
    ldr
             r7,=EmbestTimerMask
    ldr
             r10,=Point1Sec
    SWI
             SWI GetTicks
                                @Get current time T1
    mov
             r1,r0
                                @ R1 is T1
                                @ T1 in 15 bits
    and
             r1,r1,r7
RepeatTillTime:
                                @ count number of loops (not necessary)
    add
             r6,r6,#1
                                @Get current time T2
             SWI_GetTicks
    SWI
    mov
             r2,r0
                                @ R2 is T2
                                @ T2 in 15 bits
    and
             r2,r2,r7
             r2,r1
                                @ is T2>T1?
    cmp
             simpletime
    bge
                                @ TIME= 32,676 - T1
    sub
             r9,r8,r1
    add
             r9,r9,r2
                                @
                                      + T2
    bal
             CheckInt
simpletime:
    sub
             r9,r2,r1
                                @ TIME = T2-T1
CheckInt:
                                @is TIME < interval?</pre>
    cmp
             r9,r10
    blt
             RepeatTillTime
    swi
              SWI_EXIT
    .end
```

11.6 Example: Using the SWI Instructions for a Plug-In (Embest Board View)

```
@ Demonstration of Embest S3CE40 development board view
@ ===== Assume the EQU declaration from previous examples
@Clear the board, clear the LCD screen
    swi SWI_CLEAR_DISPLAY
@Both LEDs off
    mov r0,#0
    swi SWI_SETLED
@8-segment blank
```

```
r0,#0
    mov
             SWI SETSEG8
    swi
@draw a message to the lcd screen on line#1, column 4
                                  @ column number
             r0,#4
    mov
    mov
             r1,#1
                                   @ row number
    ldr
            r2,=Welcome
                                   @ pointer to string
    swi
             SWI_DRAW_STRING
                                  @ draw to the LCD screen
@display the letter H in 7seqment display
    ldr
             r0,=SEG_B|SEG_C|SEG_G|SEG_E|SEG_F
             SWI SETSEG8
    swi
@turn on LEFT led and turn off RIGHT led
    mov
           r0,#LEFT LED
    swi
             SWI SETLED
@draw a message to the lcd screen on line#2, column 4
                          @ column number
    mov
             r0,#4
             r1,#2
                         @ row number
    mov
    ldr
             r2,=LeftLED @ pointer to string
             SWI_DRAW_STRING @ draw to the LCD screen
    swi
@Wait for 3 second
    ldr
           r3,=3000
    ΒL
            Wait
@turn on RIGHT led and turn off LEFT led
    mov
            r0,#RIGHT LED
    swi
             SWI SETLED
@draw a message to the lcd screen on line#2, column 4
    mov
            r0,#4
                              @ column number
             r1,#2
                              @ row number
    mov
    ldr
             r2,=RightLED @ pointer to string
    swi
           SWI_DRAW_STRING @ draw to the LCD screen
@Wait for 3 second
    ldr
             r3,=3000
    BT.
             Wait
@turn on both led
    mov
             r0,#(LEFT_LED|RIGHT_LED)
             SWI SETLED
    swi
@clear previous line 2
             r0,#2
    mov
    swi
             SWI CLEAR LINE
@draw a message to inform user to press a black button
                              @ column number
    mov
            r0,#6
    mov
             r1,#2
                              @ row number
    ldr
             r2,=PressBlackL @ pointer to string
    swi
             SWI_DRAW_STRING @ draw to the LCD screen
@wait for user to press a black button
    mov
            r0,#0
LB1:
            SWI CheckBlack
    swi
                                       @get button press into R0
    cmp
             r0,#0
    beq
            LB1
                                       @ if zero, no button pressed
             r0, #RIGHT BLACK BUTTON
    cmp
```

```
bne
             LD1
    ldr
             r0,=SEG B|SEG C|SEG F
                                        @right button, show -|
             SWI_SETSEG8
    swi
                                        @turn on right led
    mov
             r0,#RIGHT_LED
    swi
             SWI SETLED
    bal
             NextButtons
LD1: @left black pressed
             r0,=SEG_G|SEG_E|SEG_F
                                        @display | - on 8seqment
    ldr
    swi
             SWI_SETSEG8
             r0,#LEFT LED
                                        @turn on LEFT led
    mov
    swi
             SWI SETLED
NextButtons:
@Wait for 3 second
    ldr
             r3,=3000
             Wait
    BL
@Test the blue buttons 0-9 with prompting, then display
@number on 8-segment for 3 seconds. If >9, invalid.
@Draw a message to inform user to press a blue button
                                   @clear previous line 2
    mov
             r0,#2
    swi
             SWI_CLEAR_LINE
                                   @ column number
    mov
             r0,#6
                                   @ row number
    mov
             r1,#2
    ldr
             r2,=PressBlue
                                   @ pointer to string
    swi
             SWI_DRAW_STRING
                                  @ draw to the LCD screen
    mov
             r4,#16
BLUELOOP:
@wait for user to press blue button
    mov
             r0,#0
BB1:
    swi
             SWI_CheckBlue
                                   @get button press into RO
    cmp
             r0,#0
             BB1
                                   @ if zero, no button pressed
    beq
             r0, #BLUE_KEY_15
    cmp
             FIFTEEN
    beq
             r0, #BLUE KEY 14
    cmp
    beq
             FOURTEEN
             r0, #BLUE_KEY_13
    cmp
    beq
             THIRTEEN
    cmp
             r0, #BLUE_KEY_12
    beq
             TWELVE
             r0, #BLUE KEY 11
    cmp
    beq
             ELEVEN
    cmp
             r0, #BLUE_KEY_10
    beq
             TEN
    cmp
             r0,#BLUE_KEY_09
             NINE
    beq
    cmp
             r0, #BLUE_KEY_08
    beq
             EIGHT
             r0, #BLUE KEY 07
    cmp
    beq
             SEVEN
```

r0,#BLUE\_KEY\_06 cmp beq SIX r0, #BLUE\_KEY\_05 cmp FIVE beq r0, #BLUE KEY 04 cmp FOUR beq r0, #BLUE\_KEY\_03 cmp THREE beq cmp r0,#BLUE\_KEY\_02 TWO beq cmp r0,#BLUE\_KEY\_01 beq ONE cmp r0, #BLUE KEY 00 r0,#5 @clear previous line mov swi SWI\_CLEAR\_LINE mov r1,#0 r0,#0 mov Display8Segment BL bal CKBLUELOOP ONE: mov r0,#5 @clear previous line swi SWI\_CLEAR\_LINE mov r1,#0 mov r0,#1 BL Display8Segment bal CKBLUELOOP TWO: mov r0,#5 @clear previous line swi SWI\_CLEAR\_LINE mov r1,#0 mov r0,#2 BL Display8Segment bal CKBLUELOOP THREE: mov r0,#5 @clear previous line swi SWI\_CLEAR\_LINE mov r1,#0 mov r0,#3 Display8Segment BL bal CKBLUELOOP FOUR: mov r0,#5 @clear previous line swi SWI\_CLEAR\_LINE mov r1,#0 mov r0,#4 BL Display8Segment bal CKBLUELOOP FIVE: mov r0,#5 @clear previous line swi SWI\_CLEAR\_LINE

mov r1,#0 mov r0,#5 BL Display8Segment bal CKBLUELOOP SIX: mov r0,#5 @clear previous line swi SWI\_CLEAR\_LINE mov r1,#0 mov r0,#6 BL Display8Segment bal CKBLUELOOP SEVEN: mov r0,#5 @clear previous line swi SWI CLEAR LINE mov r1,#0 mov r0,#7 BL Display8Segment bal CKBLUELOOP EIGHT: mov r0,#5 @clear previous line swi SWI\_CLEAR\_LINE mov r1,#0 mov r0,#8 BL Display8Segment bal CKBLUELOOP NINE: mov r0,#5 @clear previous line swi SWI\_CLEAR\_LINE mov r1,#0 mov r0,#9 BL Display8Segment bal CKBLUELOOP TEN: mov r0,#5 @clear previous line swi SWI\_CLEAR\_LINE @ column number mov r0,#6 mov r1,#5 @ row number ldr r2,=InvBlue @ pointer to string swi SWI\_DRAW\_STRING @ draw to the LCD screen mov r1,#0 mov r0,#10 @ clear 8-segment BL Display8Segment bal CKBLUELOOP ELEVEN: @clear previous line mov r0,#5 swi SWI CLEAR LINE @ column number mov r0,#6 @ row number mov r1,#5 ldr r2,=InvBlue @ pointer to string swi SWI DRAW STRING @ draw to the LCD screen

mov r1,#0 mov r0,#10 @ clear 8-segment BL Display8Segment bal CKBLUELOOP TWELVE: mov r0,#5 @clear previous line swi SWI\_CLEAR\_LINE @ column number mov r0,#6 mov r1,#5 @ row number ldr r2,=InvBlue @ pointer to string swi SWI\_DRAW\_STRING @ draw to the LCD screen mov r1,#0 mov r0,#10 @ clear 8-segment BL Display8Segment bal CKBLUELOOP THIRTEEN: mov r0,#5 @clear previous line swi SWI\_CLEAR\_LINE mov r0,#6 @ column number @ row number mov r1,#5 @ pointer to string ldr r2,=InvBlue swi SWI\_DRAW\_STRING @ draw to the LCD screen mov r1,#0 mov r0,#10 @ clear 8-segment BL Display8Seqment bal CKBLUELOOP FOURTEEN: mov r0,#5 @clear previous line swi SWI\_CLEAR\_LINE @ column number mov r0,#6 @ row number mov r1,#5 ldr r2,=InvBlue @ pointer to string swi SWI\_DRAW\_STRING @ draw to the LCD screen mov r1,#0 mov r0,#10 @ clear 8-segment BL Display8Segment bal CKBLUELOOP FIFTEEN: mov r0,#5 @clear previous line swi SWI CLEAR LINE mov r0,#6 @ column number mov r1,#5 @ row number ldr r2,=InvBlue @ pointer to string swi SWI DRAW STRING @ draw to the LCD screen mov r1,#0 mov r0,#10 @ clear 8-segment BL Display8Segment CKBLUELOOP: mov r0,#10 @clear previous line swi SWI\_CLEAR\_LINE

mov r0,#4 @clear previous line swi SWI CLEAR LINE mov r0,#1 @ display number of tests mov r1,#4 ldr r2,=TestBlue swi SWI\_DRAW\_STRING mov r0,#10 mov r1,#4 mov r2,r4 swi SWI DRAW INT subs r4,r4,#1 bne BLUELOOP @give only 15 tests @Prepare to exit: 1st message and clear the board @draw a message to the lcd screen on line#10, column 1 mov r0,#1 @ column number @ row number mov r1,#10 ldr r2,=Bye @ pointer to string swi SWI\_DRAW\_STRING @ draw to the LCD screen @Turn off both LED's ldr r0,=0 swi SWI\_SETLED @8-segment blank mov r0,#0 swi SWI\_SETSEG8 1dr r3,=2000@delay a bit BL Wait @Clear the LCD screen swi SWI CLEAR DISPLAY @all done, exit swi SWI EXIT @ ===== Display8Segment (Number:R0; Point:R1) @ Displays the number 0-9 in R0 on the 8-segment display @ If R1 = 1, the point is also shown Display8Segment: stmfd sp!,{r0-r2,lr} ldr r2,=Digits ldr r0,[r2,r0,ls1#2] r1,#0x01 @if r1=1, tst orrne r0,r0,#SEG P @then show P SWI\_SETSEG8 swi sp!,{r0-r2,pc} ldmfd @ ===== Wait(Delay:r3) wait for r3 milliseconds @ Delays for the amount of time stored in r3 for a 15-bit timer Wait: sp!,{r0-r5,lr} stmfd ldr r4,=0x00007FFF @mask for 15-bit timer SWI GetTicks @Get start time SWI and r1,r0,r4 @adjusted time to 15-bit Wloop: @Get current time SWI SWI GetTicks and @adjusted time to 15-bit r2,r0,r4

```
r2,r1
    cmp
    blt
            Roll
                             @rolled above 15 bits
            r5,r2,r1
                             @compute easy elapsed time
    sub
    bal
            CmpLoop
Roll: sub
            r5,r4,r1
                             @compute rolled elapsed time
    add
            r5,r5,r2
CmpLoop:cmp r5,r3
                             @is elapsed time < delay?</pre>
    blt
                        @Continue with delay
            qoolW
Xwait:ldmfd sp!,{r0-r5,pc}
.data
Welcome:
            .asciz
                    "Welcome to Board Testing"
           .asciz "LEFT light"
LeftLED:
RightLED:
            .asciz "RIGHT light"
PressBlackL: .asciz "Press a BLACK button"
                    "Bye for now."
Bve:
            .asciz
            .asciz " "
Blank:
Digits:
    .word SEG_A SEG_B SEG_C SEG_D SEG_E SEG_G @0
    .word SEG_B SEG_C @1
    .word SEG_A|SEG_B|SEG_F|SEG_E|SEG_D @2
    .word SEG_A SEG_B SEG_F SEG_C SEG_D @3
    .word SEG_G|SEG_F|SEG_B|SEG_C @4
    .word SEG_A|SEG_G|SEG_F|SEG_C|SEG_D @5
    .word SEG A SEG G SEG F SEG E SEG D SEG C @6
    .word SEG_A SEG_B SEG_C @7
    .word SEG A|SEG B|SEG C|SEG D|SEG E|SEG F|SEG G @8
    .word SEG A SEG B SEG F SEG G SEG C @9
    .word 0 @Blank display
            .asciz "Press a BLUE button 0-9 only - 15 tests"
PressBlue:
InvBlue:
            .asciz "Invalid blue button - try again"
            .asciz "Tests ="
TestBlue:
    .end
```